# ようこそ

**BenQ** FP241W 24" ワイドスクリーン LCD モニタ ユーザーズ ガイド

# 著作権

Copyright © 2007 by BenQ Corporation. All rights reserved. 本書のいかなる部分も、 BenQ Corporation の事前の書面による同意なく、電子的、機械的、磁気的、光学的、化学的、 手動その他の手段を問わず、複製、転載、改変、検索システムへの保存、他言語またはコン ピュータ言語への翻訳を行うことはできません。

# 免責

BenQ Corporation は、明示的または暗示的を問わず、本書の内容に関して、特に保証、商業的可能性、特定目的への適合性に関しては、いかなる表明または保証もいたしません。また、 BenQ Corporation は、お客様に改訂または修正の通知を行う義務を負うことなく、本書を改訂 したり、本書の内容を随時修正する権利を有します。

モニタが最高の性能で動作するよう、またモニタをできるだ け長くお使いいただくために、以下の安全上の注意点に従っ てください。

#### 電源についての安全対策

- AC プラグにより、AC 電源と本装置の接続が解除されます。
- 電源コードは、プラグ着脱可能な装置では電源停止デバイスとして機能します。電源コンセントは、本装置の近くに設置され、すぐに利用できる状態になっている必要があります。
- 本製品は、ラベルのマークに示されている電源タイプで動作させる必要があります。利用可能 な電源のタイプが不明の場合は、取扱店または地域の電気会社にお問い合わせください。

# お手入れと清掃

- 清掃清掃を行う前に、必ず壁のコンセントからモニタの電源コードをはずしてください。
   LCD モニタの表面を、けば立ちのない非研磨性の布でふきます。液体、エアゾール、ガラスクリーナは使用しないでください。
- キャビネット背面または上面のスロットと開口部は換気用のものです。これらの部分をふさいだり、覆ったりしないようにしてください。モニタは、ラジエータまたは熱源の近くや上部に置かないでください。また、適切な換気が行われない限り、内蔵させないようにしてください。
- 本製品内に異物を押し込んだり、液体をこぼしたりしないようにしてください。

#### 保守

本製品の保守をご自身で行わないでください。カバーを開けたり取り外したりすると、高電圧 部分やその他の危険な部分に触れるおそれがあります。上記の誤用、または落下や取り扱いミス などその他の事故については、認定サービス担当者に連絡を取り、保守を依頼してください。

# 目次

| はじめに4                                                                                                    |
|----------------------------------------------------------------------------------------------------|
| モニタに慣れる                                                                                                    |
| 背面 (1)                                                                                                    |
| モニタの組み立て8                                                                                                    |
| モニタの高さと角度の調整12                                                                                                    |
| モニタの回転(オプション)13                                                                                                    |
| BenQ モニタの特長を生かすために16                                                                                                    |
| 新しいコンピュータにモニタをインストールするには17                                                                                                    |
| 既存のコンピュータでモニタをアップグレードするには18                                                                                                    |
| Windows Vista システムへのインストール方法19                                                                                                    |
| Windows XP システムにインストールするには20                                                                                                    |
| <b>スクリーンの解像度の調整方法</b>                                                                                                    |
| リフレッシュレートの調整方法23                                                                                                    |
| Windows では次の手順にしたがってリフレッシュレートを変更することが                                                                                                    |
| できます。23                                                                                                    |
| 画像の最適化                                                                                                    |
| モニタの調整 25                                                                                                    |
| - ジャロック<br>コントロールパネル                                                                                                    |
| OSD (オンスクリーンディスプレイ) メニューの構造 26                                                                                                    |
| 0.50 (オンベノケンノイベンレイ) パーユ の悟道                                                                                                    |
| 03D (オンベンゲーン ディベンレイ) メニューの構造                                                                                                    |
| <ul> <li>C3D (オンメアケ シアイスシレイ) メニューの構造</li> <li>ホットキー モード</li> <li>メインメニュー モード</li> <li>32</li> </ul>                                                                                                    |
| <ul> <li>C3D (オンスケケ シ アイスクレイ) メニューの構造</li> <li>ホットキー モード</li> <li>メインメニュー モード</li> <li>トラブルシューティング</li> </ul>                                                                                                    |
| <ul> <li>CosD (オンベノケ) シ アイベンレイア メニューの構造</li></ul>                                                                                                    |
| <ul> <li>Cosh (オンベンダ・シブイベンレイ) メニューの構造</li> <li>ホットキーモード</li> <li>メインメニューモード</li> <li>トラブルシューティング</li> <li>44</li> <li>よくある質問 (FAQ)</li> <li>44</li> <li>それでも具合が悪いときは</li> </ul>                                    |
| 03D (オラスケチ ラブイスラレイ) メニューの構造       20         ホットキーモード       28         メインメニューモード       32         トラブルシューティング       44         よくある質問 (FAQ)       44         それでも具合が悪いときは       45         対応する PC タイミング       46 |

# 1.はじめに

FP241W はビデオ解像度 1920 x 1200 でディスプレイを最適化します。お使いになるグラフィック カードが 1920 x 1200の解像度に対応していることを確認してください。

以下のものが揃っていることを確認してください。万一、不足しているものや破損しているもの があった場合には、製品をお買い上げいただいた販売店まで直ちにご連絡ください。

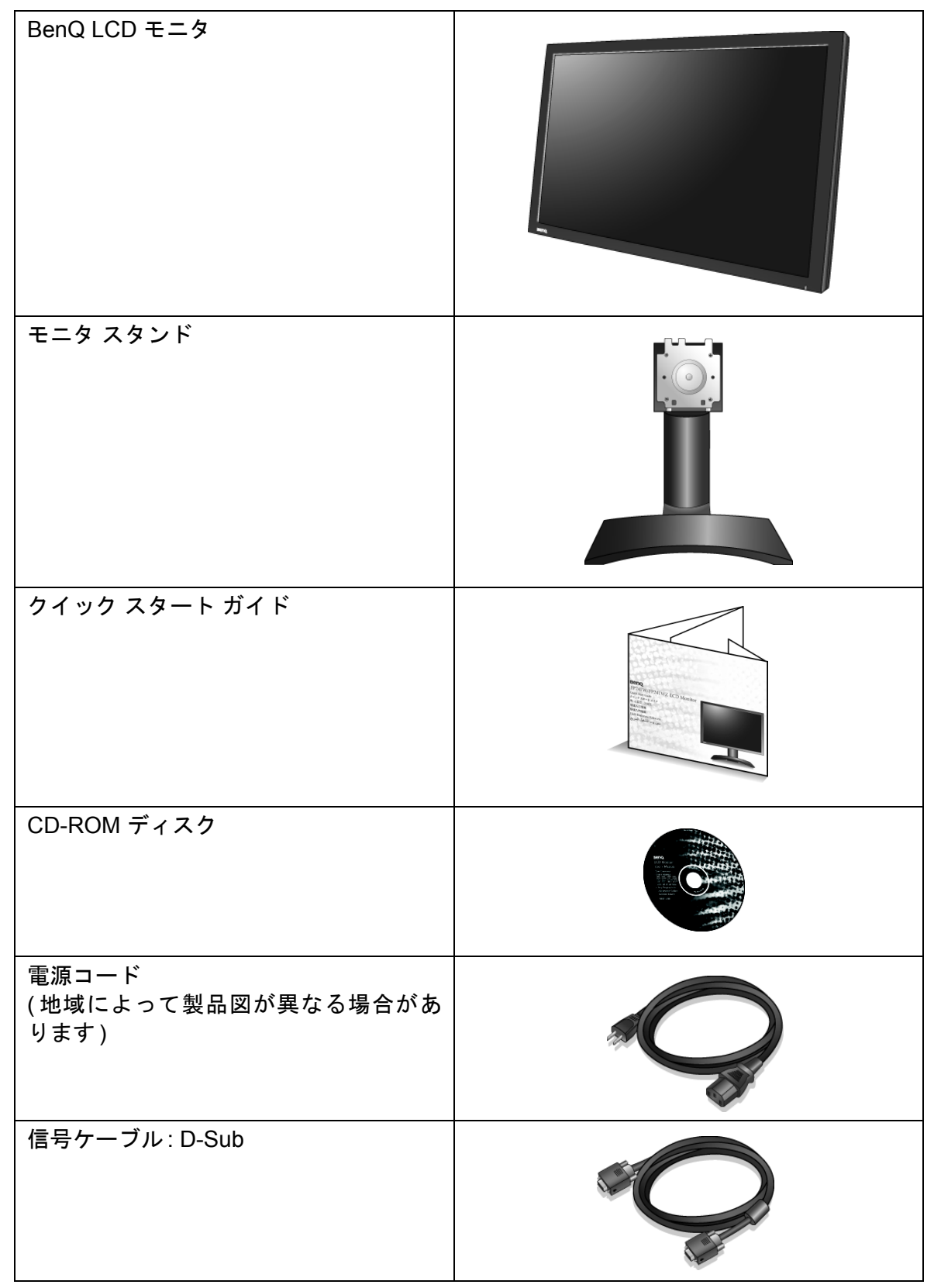

| 信号ケーブル:DVI-D (オプション) |  |
|----------------------|--|
| USB ケーブル (オプション)     |  |

↓ モニタの梱包材料は、将来搬送する必要があるときのために捨てずに保管しておいてください。
 専用の発泡スチロールは、移動中にモニタを保護するのに適しています。

# 2. モニタに慣れる

前面

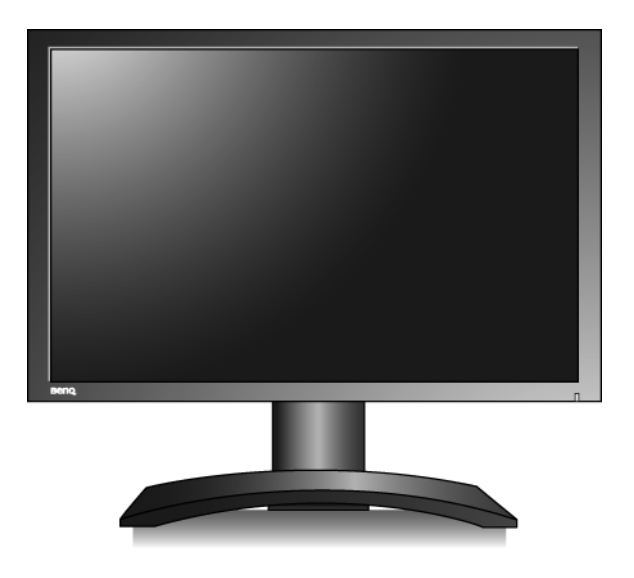

背面 (1)

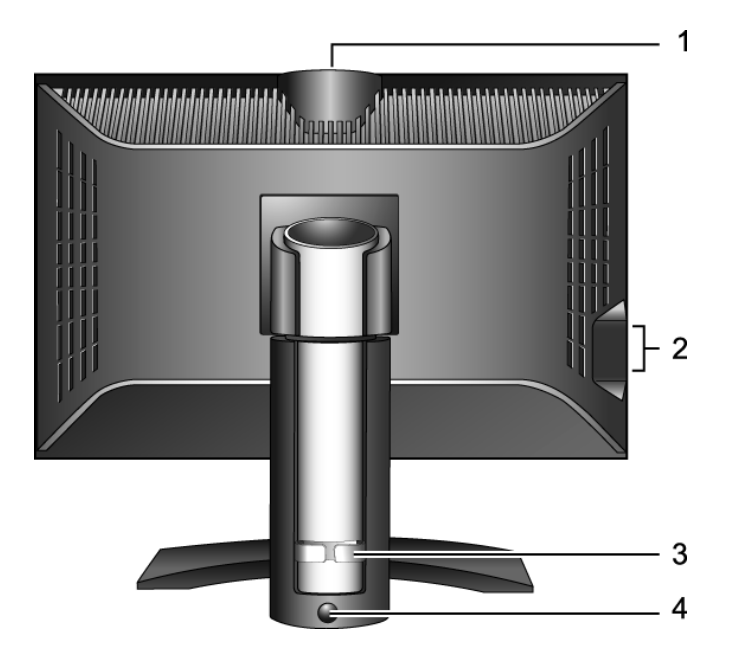

- Web カメラ (オプション)用 USB デバイスポート
   内蔵 USB ハブ接続用 USB デバイスポート
- 3. ケーブルホルダー

4. ロック / ロック解除ボタン

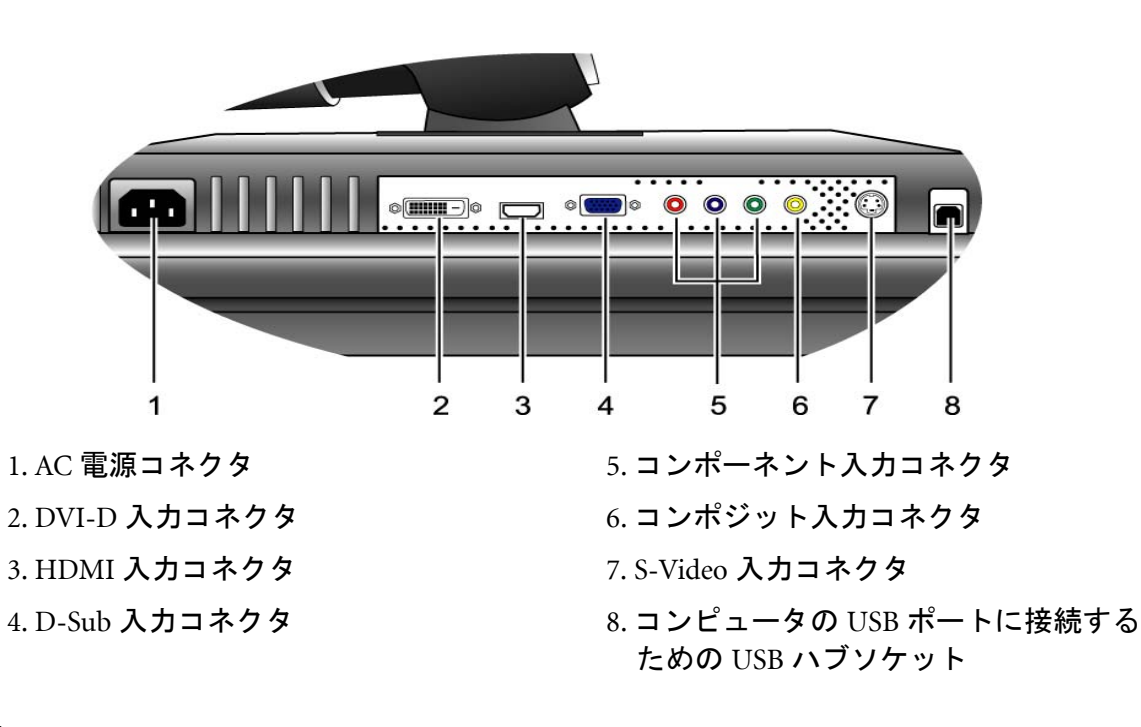

右側面

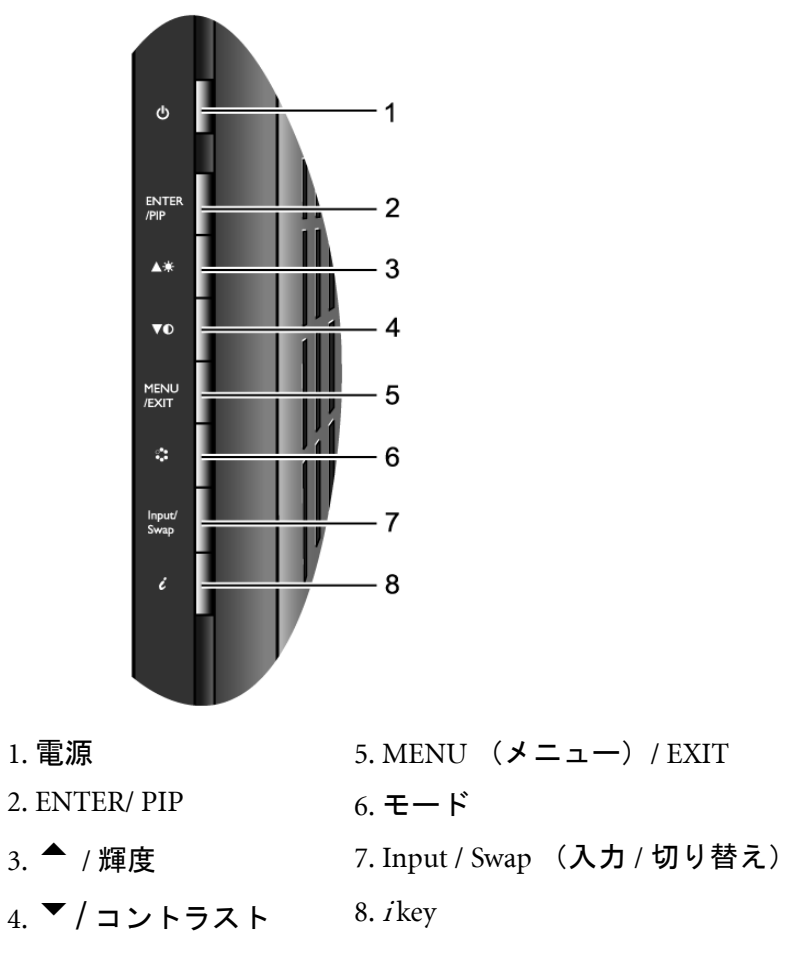

□ これらのキーについての詳細は、25 ページの「コントロールパネル」を参照してください。

# 3. モニタの組み立て

- こ コンピュータの電源がオンになっている場合は、モニタを設置する前にオフにしてください。 指示があるまで、モニタを接続したり、モニタの電源を入れたりしないでください。
- 1. パッケージからアイテムを取り出し、モニタを安定 した場所に配置してください。

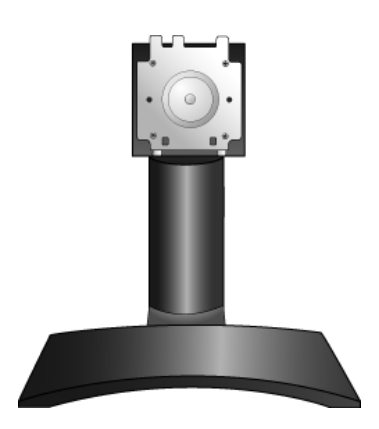

2. モニタをスタンドに取り付けて、ロックしてください。

モニタの背面にある溝と、モニタスタンドにある突 起を合わせてカチッという音が聞こえたら、モニタ がスタンドにロックされたことを意味しています。

3. モニタを限界まで引き伸ばして傾け、回転させま す。

この状態ではモニタは最も低い位置にロックされています。モニタスタンドの底面にあるロック/ロック解除ボタンを押して、モニタを最高の高さまで引き上げる必要があります。

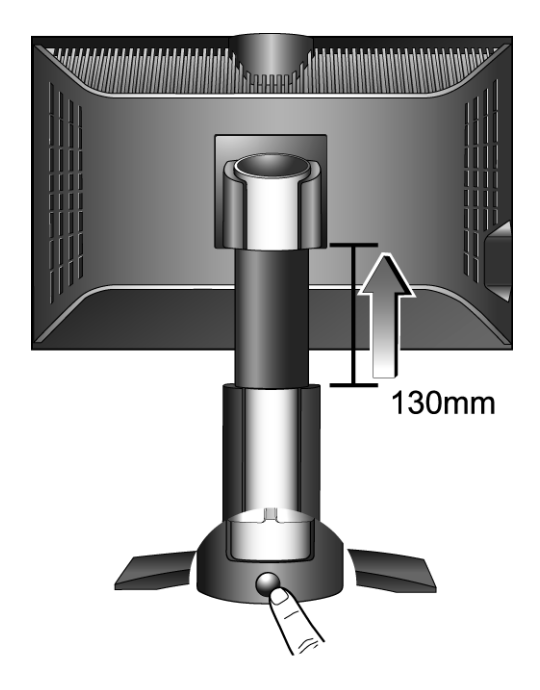

次にモニタを傾けます。

① 回転させるときにLCD ディスプレイの角がモニタベース に当たらないように、まずモニタを最高の高さまで引き 上げてください。

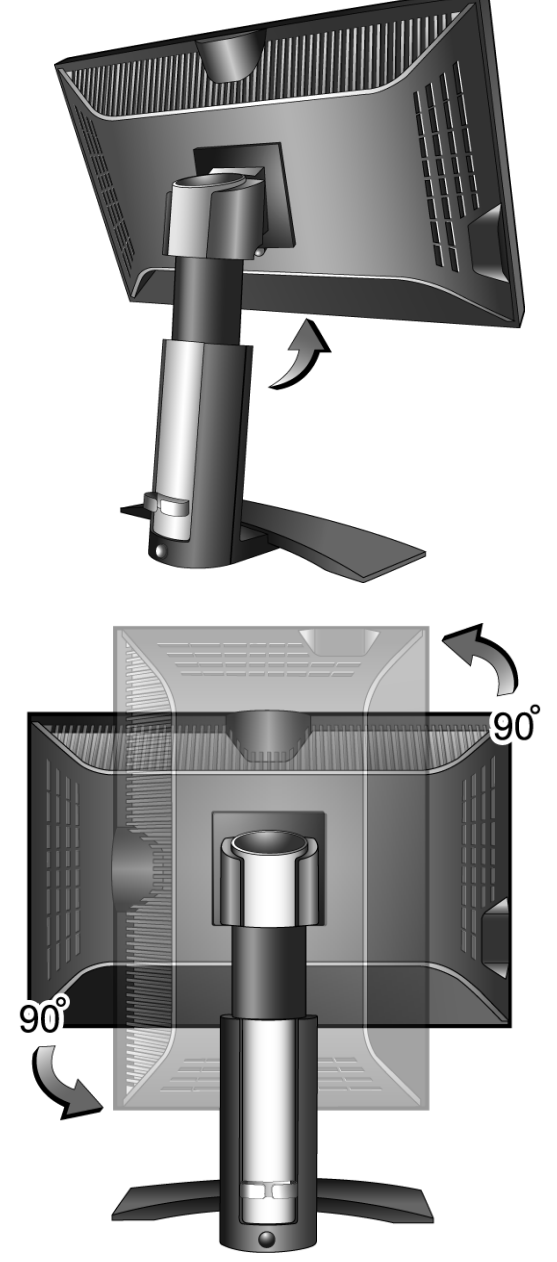

図に示す通り、モニタを 90 度左回りに (背面側か ら)回転させます。

↓ モニタを縦置き(横起き)にする方法については、13 ページの「モニタの回転(オプション)」を参照して ください。

- 4. PC ビデオケーブルを接続します。
- 1 台の PC に DVI-D ケーブルと D-Sub ケーブルを同時に 使用しないでください。両方のケーブルを同時に使用で きるのは、適切なビデオ規格を備えた2台の PC に接続 する場合のみです。

DVI-D ケーブルを使ってモニタの DVI-D ソケット と、コンピュータの DVI-D ポートを接続します (オ プション)。

ソースビデオとデジタル LCD モニタやプロジェクタ を直接接続する場合は、DVI-D フォーマットを使用し ます。デジタルビデオ信号は、アナログ信号よりも優 れた品質を実現します。

D-Sub ケーブル (フェライトフィルタが付いていな い方)をモニタの D-Sub ソケットに繋ぎます。 D-Sub ケーブル (フェライトフィルタが付いている 方)をコンピュータのビデオ D-Sub ソケットに繋ぎ ます。

使用中にプラグが外れてしまわないように、すべてのネジをしっかりと締めてください。

USB ハブケーブルを接続します。
 モニタの背面にある USB ソケットとコンピュータの USB ポートを UBS ケーブルで繋ぎます。

あるいは

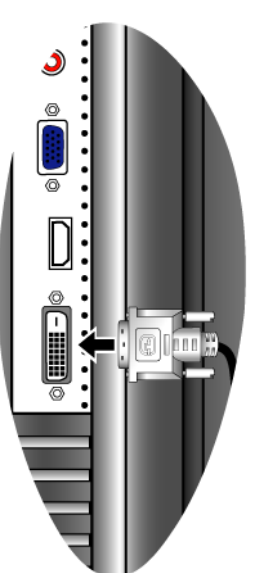

または

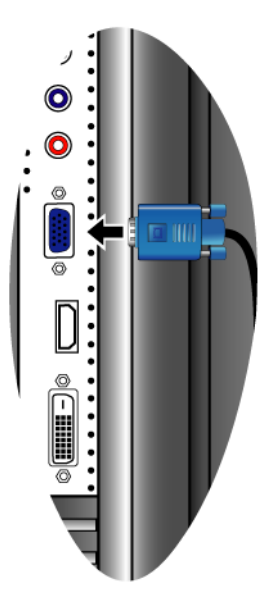

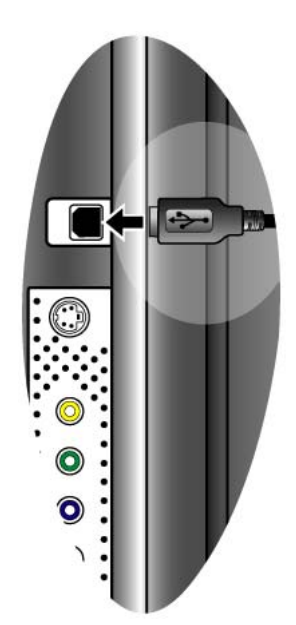

 電源ケーブルをモニタに接続します。
 電源コードをモニタの背面にある「POWER IN」と 記載されたソケットに接続します。電源コードのプ ラグはまだこの時点ではコンセントに接続しないで ください。

- 7. モニタを元の状態に戻します。
   図に示す通り、モニタを時計周りに 90 度(背面側 から)回転させて、モニタを適切な角度に調整して ください。
- ☆ 照明反射により画面が見にくくなるのを防止するため に、モニタの位置とスクリーンの角度を調整してくだ さい。
- ケーブルホルダーを使ってケーブルを整理します。
   ケーブル類を1つにまとめて、モニタスタンドの裏 側にあるケーブルホルダーに通します。

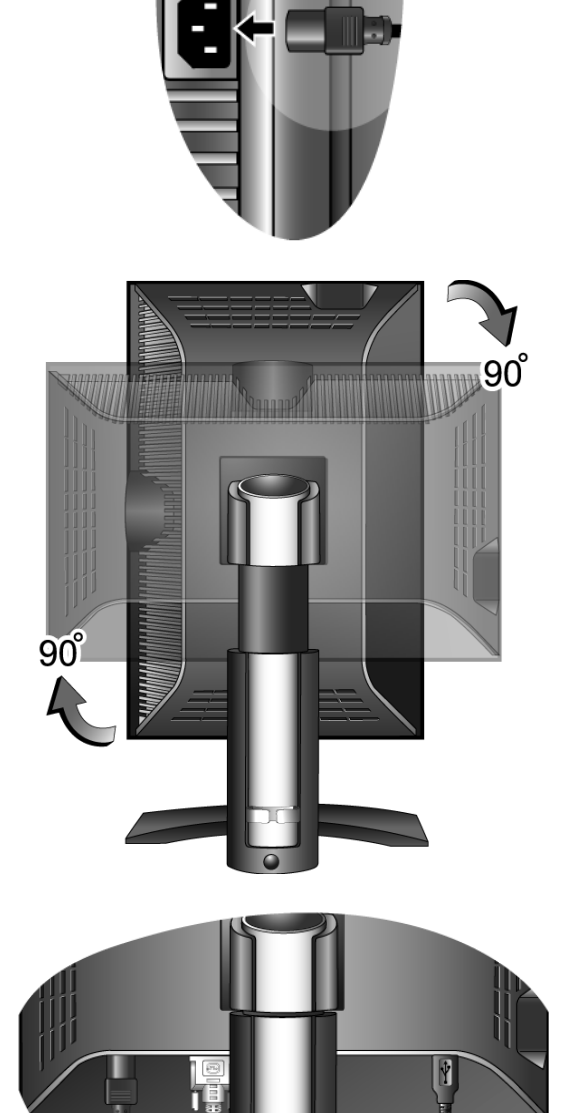

電源を入れます。
 電源ケーブルのプラグを近くのコンセントに差し込みます。

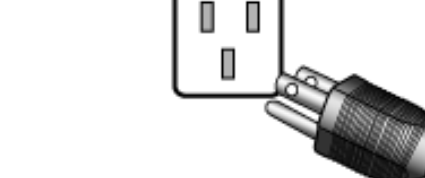

□ 地域によって製品図が異なる場合があります。

モニタの右端にあるキー列の一番上の電源キーを押 して、モニタの電源を入れます。

コンピュータの電源も入れて、セクション4 16 ページの「BenQ モニタの特長を生かすために」の 手順にしたがってモニタソフトウェアをインストー ルしてください。

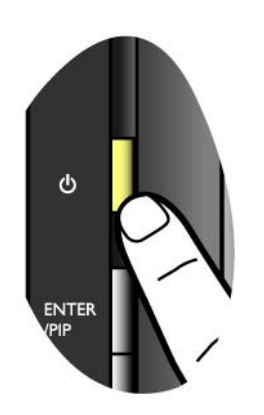

#### モニタの高さと角度の調整

#### モニタの高さを調整するには

ディスプレイをゆっくりと持ち上げて、スタンドを任意の高さまで引き伸ばします。スタンドは 最高で13cmまで引き伸ばすことができます。

モニタがロックされている場合は、スタンドの底面にあるロック / ロック解除ボタンを押して 任意の高さに引き伸ばしてください。

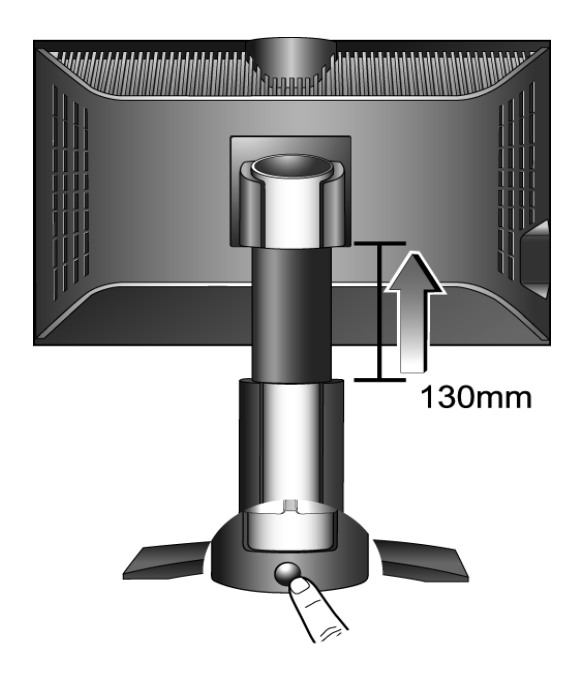

スクリーンを快適な状態で見られるようにするには、モニタを上向きに 20 度、下向きに -5 度 の範囲で傾斜させ、また左右 45 度以内の範囲で調整してください。

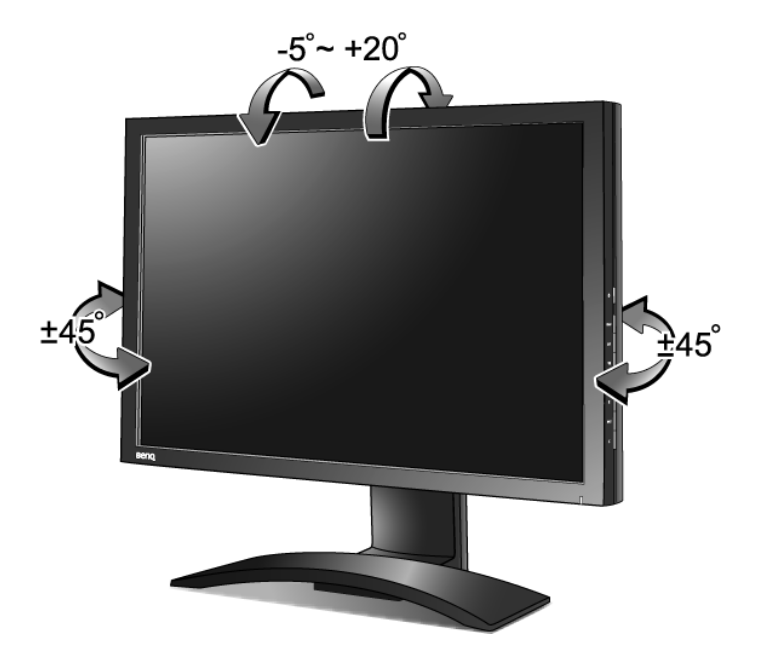

#### モニタの回転(オプション)

本LCDモニタは特定のデスクトップアプリケーションを使用する場合もスクロールせずに画面 を見ることができるように、縦長表示にも対応しています。

ディスプレイを縦長表示にするために回転させる前に、同梱されているCDからPivotソフトウェアをインストールしてください。

#### Pivot ソフトウェアをインストールするには

- 1. 同梱されている CD の Pivot フォルダから START\_PIVOT.EXE ファイルを実行します。
- 2. 画面の指示にしたがってソフトウェアをインストールしてください。
- システムを再起動後、システムトレイに Pivot Software Control アイコン が表示されます。このアイコンをクリックし、90 度回転 を選択すると、画面が回転します。これをキャンセルするには、0 度回転 を選択してください。
   電源を切り、次の手順にしたがってください。

#### ディスプレイを回転させるには

- モニタを最高の高さまで引き伸ばし、傾斜させます。 ディスプレイをゆっくりと持ち上げて、スタンドを 最高の高さまで引き伸ばします。
   モニタが最も低い位置にロックされている場合は、 モニタスタンドの底面にあるロック/ロック解除ボ タンを押して、モニタを最高の高さまで引き上げる
- モニタを横置きモードから縦置きモードに回転できるように、スタンドが縦方向に伸びるはずです。

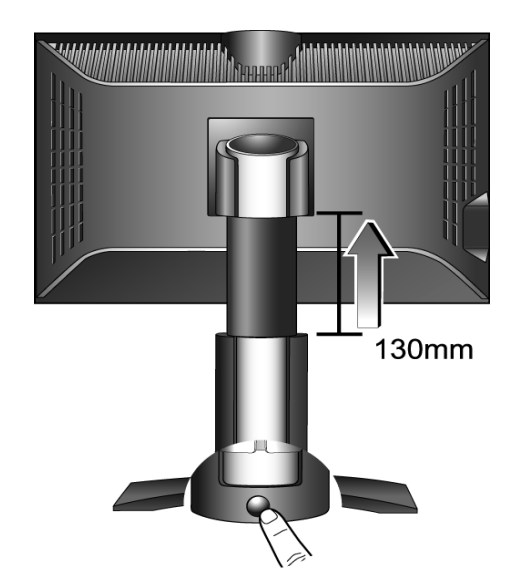

次にモニタを傾けます。

必要があります。

- 2. 図に示す通り、モニタを右回りに 90 度回転させま す。
- ① 回転させるときに LCD ディスプレイの角がモニタベース に当たらないように、まずモニタを最高の高さまで引き 上げてください。

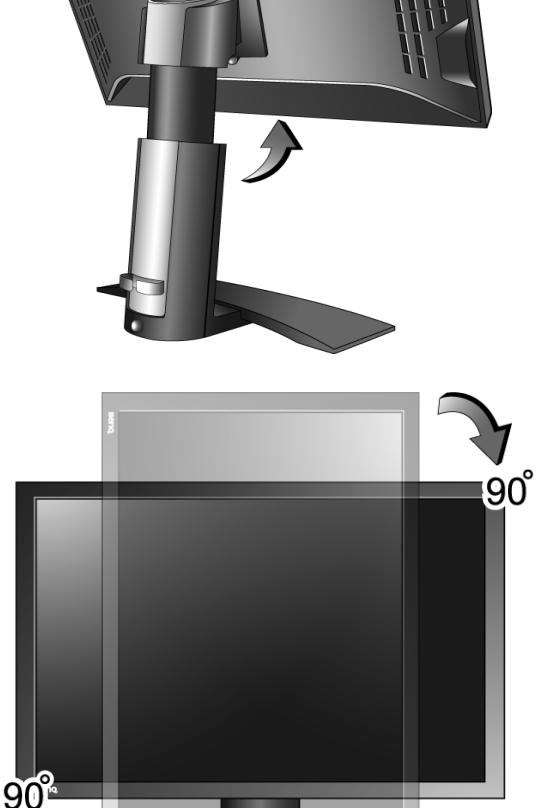

3. モニタを適切な角度に調整します。

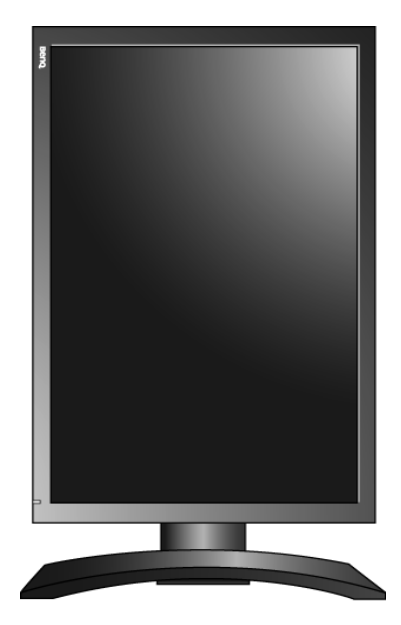

### 4. BenQ モニタの特長を生かすために

BenQ FP241W LCD モニタは先進技術が投入された最新のデバイスです。最新の LCD ディスプレ イテクノロジーを使用しているほか、2 ポート付き USB 2.0 ハブが用意されています。このハブに より、コンピュータの USB 2.0 ポートを 1 つ使用するだけで(他のポートは他のデバイス用に空 けておけます)、USB デバイスにすばやく、手軽にアクセスすることが可能です。

USB ハブには USB キーボード、USB マウス、USB web カメラなど、一度にこれらすべてを接続す ることができます。またキーボードやマウスを直接コンピュータに接続している場合は、モニタ の USB ポートにデジタルカメラ、デジタルビデオカメラ、USB リーダー、USB プリンタ、USB メ モリスティックほか、あらゆる USB デバイスを接続することができます。

モニタケーブルを本マニュアルのセクション3の モニタの組み立てに説明されている手順にした がって接続し、コンピュータとモニタの電源を入れてください。その後、USB、Windows、BenQ LCD モニタの USB ハブをプラグアンドプレイで使用することができます。

Windows XP 以降の OS には、USB 機能が統合されています。USB デバイスを自動的に検出、識別 し、必要なドライバをインストールします。使用する USB デバイスに製造元からドライバが提供 されている場合や、そのデバイス専用のソフトウェアがある場合は、そのドライバがある場所を 指定するだけで Windows が自動的にそれをインストールします。

BenQ カラー LCD フラットスクリーンモニタの利点を最大限に生かすには、BenQ LCD Monitor CD-ROM に格納されている BenQ LCD Monitor ドライバをインストールする必要があります。

BenQ LCD モニタを接続、インストールする状況に応じて、BenQ LCD Monitor ドライバをインス トールする手順が変わります。これらの状況とは、使用する Microsoft Windows のバージョン、モ ニタを接続し、ドライバをインストールするコンピュータが新しいものであるかどうか(既存の モニタドライバが存在しないかどうか)、または既存のドライバを新しいモニタ用にアップグ レードするのかどうか(既存のモニタドライバが存在する)などを指します。

いずれの場合にしても、次回コンピュータの電源を入れるとき(コンピュータにモニタを接続した後)、Windowsは自動的に新しい(または異なる)ハードウェアを識別し、新しいハードウェア が検出されましたウィザードを起動します。

モニタモデルを選択するように要求されるところまで、ウィザードの指示にしたがってください。このとき、ディスク使用ボタンをクリックして BenQ LCD Monitor CD-ROM を挿入し、適切なモニタモデルを選択します。自動インストール(新規ドライバ)とアップグレード(既存のドライバ)の手順については、次のセクションをお読みください。

# •17 ページの「新しいコンピュータにモニタをインストールするには」 •18 ページの「既存のコンピュータでモニタをアップグレードするには」

◎ ログインするためにユーザー名とパスワードの入力が必要な Windows コンピュータにモニタドライバを インストールするには、管理者の権限でログオンするか、管理者グループのメンバーとしてログオンし てください。また、セキュリティ設定が施されたネットワークにコンピュータを接続している場合は、 ネットワークポリシーによりコンピュータにドライバをインストールできない場合があります。

#### 新しいコンピュータにモニタをインストールするには

ここでは、まだモニタドライバが何もインストールされていない新しいコンピュータで BenQ LCD モニタドライバを選択し、インストールする手順を説明します。この手順は未使用のコン ピュータで、BenQ LCD モニタが初めて接続するモニタである場合にのみしたがってください。

- 「すでに他のモニタを接続したことがある、使用済みのコンピュータに BenQ LCD モニタを接続する場合 は(すでにモニタドライバがインストールされている場合)、この手順にしたがくことはできません。 「既存のコンピュータでモニタをアップグレードするには」の説明にしたがってください。
  - セクション3「8ページの「モニタの組み立て」」の手順にしたがってください。 Windows が起動すると、新しいモニタが自動的に検出され、新しいハードウェアが検出されましたウィザードが起動します。ハードウェアドライバのインストールオプションが表示されるまで、画面の指示にしたがってください。
  - 2. BenQ LCD Monitor CD-ROM をコンピュータの CD ドライブに挿入します。
  - 3. デバイスに最適なドライバを検索するオプションをチェックし、次へをクリックします。
  - 4. CD-ROM drives オプションをチェックし(その他のオプションはチェックしない)、次へを クリックします。
  - 5. ウィザードが "BenQ FP241W" というモニタ名を選択することを確認したら、次へをクリックします。
  - 6. **完了**をクリックします。
  - 7. コンピュータを再起動します。

#### 既存のコンピュータでモニタをアップグレードするには

ここでは、Microsoft Windows コンピュータ上で既存のモニタドライバを手動で更新する方法を 説明します。モニタドライバは現段階で Windows XP および Windows Vista との互換性がテストさ れています(推奨のみ)。

○ このモデルの BenQ LCD モニタドライバは他のバージョンの Windows とも問題なく作動するはずです が、本書作成段階において他のバージョンの Windows でこれらのドライバのテストが完了しておらず、 正常な作動を保証することはできません。

モニタドライバをインストールするには、BenQ LCD Monitor CD-ROM から使用するモニタモデ ル用の適切な情報ファイル (.inf)を選択し、Windows に相当するドライバを CD からインストー ルさせる必要があります。必要な作業は自動的に行われます。Windows には自動的に作業を行 い、ファイル選択とインストール手順をガイドしてくれるデバイスドライバのアップグレード ウィザードが用意されています。

詳細は、を参照してください。

- 19 ページの「Windows Vista システムへのインストール方法」。
- 20 ページの「Windows XP システムにインストールするには」。

Windows Vista システムへのインストール方法

 Display Settings (画面の設定)を開きます。
 デスクトップを右クリックして、ポップアップメニューから Personalize (カスタマイズ)を 選択します。

Personalize appearance and sounds (表示とサウンドをカスタマイズ) ウィンドウから Display Settings (画面の設定) を選択します。

すると Display Settings (画面の設定) ウィンドウが開きます。

2. Advanced Settings (詳細設定) ボタンをクリックします。

すると Generic PnP Monitor Properties ( **一般** PnP モニタのプロパティ) ウィンドウが開きま す。

- 3. Monitor (モニタ) タブをクリックし、次に Properties (プロパティ) ボタンをクリックし ます。
- User Account Control (ユーザーアカウント コントロール) ウィンドウで Continue (続行) をクリックします。
- 5. Driver (ドライバ) タブをクリックし、次に Update Driver (ドライバの更新) ボタンをクリックします。
- 6. コンピュータの CD ドライブに BenQ LCD Monitor CD-ROM を挿入します。
- 7. Update Driver Software (ドライバ ソフトウェアの更新) ウィンドウで "Browse my computer for driver software (コンピュータからドライバ ソフトウェアを探す)" オプショ ンを選択します。
- "Browse (参照)" をクリックし、CD から Driver > Windows Vista > FP241W を選択した 後、Next (次へ) ボタンをクリックします。

すると適切なモニタドライバファイルがコンピュータにコピーされ、インストールされます。

9. Close (閉じる) をクリックしてください。

BenQ LCD モニタドライバが必要な作業を行いますので、Windows Vista を再起動する必要 はありません。

#### Windows XP システムにインストールするには

1. 画面のプロパティを開きます。

**画面のプロパティ**は、Windows デスクトップから選択するのが一番簡単です。 デスクトップを右クリックし、ポップアップメニューから**プロパティ**を選択します。 また**画面のプロパティ**はコントロールパネルから開くこともできます。

Windows XP バージョンでは、コントロールパネルはメインのスタートメニューから直接選択できます。

表示されるメニューオプションは、システムで選択した表示タイプによって異なります。

- クラシックビューでは、スタート | コントロールパネル | 画面をクリックします。
- カテゴリービューでは、スタート | コントロールパネル | 表示とテーマ | 画面の解像度
   を変更をクリックします。

すると**画面のプロパティ**が開きます。

2. 設定タブを選択し、詳細ボタンをクリックします。

すると詳細画面のプロパティが開きます。

- モニタタブをクリックし、リストから[プラグアンドプレイ モニタ]を選択します。
   1台のモニタしかリストされていない場合は、そのモニタがすでに選択されています。
- 4. プロパティボタンをクリックします。

すると画面のプロパティが開きます。

ドライバの製造元が「BenQ」と表示されており、新しいモニタと同じモデル名が表示されている場合は、正しいドライバがすでにインストールされていますので何もすることはありません。これらのプロパティウィンドウを閉じてください。

ただし、製造元が「BenQ」と表示されていない場合、または正しいモデル名が表示されていない場合は、続けて次の手順にしたがってください。

- 5. ドライバタブをクリックし、ドライバの更新ボタンをクリックします。
   するとハードウェアの更新ウィザードが表示されます。ウィザードの手順にしたがってください。
- 6. コンピュータの CD ドライブにこの BenQ LCD Monitor CD-ROM を挿入します。
- 7. リストまたは指定した場所からインストールオプションを選択し、次へをクリックします。
- 8. これらの場所から最適なドライバを検索オプションと、リムーバブルメディアを検索オプ ションを選択し、次へをクリックします。

ウィザードがドライバと、ステップ6で挿入した BenQ LCD Monitor CD を検出しますので しばらくお待ちください。検出後は、このモニタモデルに合った BenQ ドライバが CD から 検出、選択されています。この場合、「d:\Driver\Windows XP\FP241W\BenQFP241W.inf」ま たはそれに似た場所に「BenQ FP241W」と表示されます。

Windows XP Professional x64 Edition を搭載したシステムをお使いになる場合は、"Driver ドラ イバ"フォルダから "d:\Driver\Windows XP\FP241W\For Pro 64bit" と表示されているフォルダ をダブルクリックしてください。

CD ドライブのドライブ文字は、お使いになるシステムによって上の例とは異なる場合があります。
 D:、E:、F: かもしれませんし、それ以外の文字かもしれません。

- 9. ファイル名 BenQ FP241W を選択(クリック)し、次ヘボタンをクリックします。 コンピュータに適切なドライバファイルがコピーされ、インストールされます。
- 10. 完了をクリックします。

するとウィザードが終了し、**画面のプロパティ**に戻ります。今回は BenQ FP241W **のプロパ** ティに名前が変わっています。

11. 閉じますかの後、**OK**をクリックします。

**画面のプロパティ**を閉じます。後は何もしなくても BenQ LCD モニタドライバが直ちに作動 しますので、Windows XP を再起動する必要はありません。

# 5. スクリーンの解像度の調整方法

LCD テクノロジーの特性により、画像の解像度が常に固定されています。ディスプレイを最高の 状態で使用するには、縦横比16:10 にしてディスプレイの解像度を1920 x 1200 ピクセルに設定し てください。画像が最も鮮明に表示されるこの解像度を、「ネイティブ解像度」または最高解像 度と呼びます。最低解像度は補間回路を介して全画面で表示されます。イメージタイプとその初 期の解像度によっては、補間解像度でピクセルの境界部分がちらつく場合があります。

LCD 技術の特性を最大限生かすには、下記に説明する手順にしたがって PC 画面の解像度を 1920 x 1200 に設定してください。この解像度に対応していない PC ビデオカードもありますのでご注意ください。その場合は、ビデオカードメーカーのホームページから、使用するビデオカードにこの解像度を対応 させる最新アップデートドライバをダウンロードしてください。新しいハードウェアビデオ解像度に対応 できるように、ソフトウェアビデオドライバは頻繁に更新され、ダウンロードできるようになっていま す。場合によっては、このモニタの解像度に対応できるように PC ビデオカードを交換する必要があるか もしれません。

Windows では次の手順にしたがって解像度を変更することができます。

- 画面のプロパティを開き、設定タブを選択します。
   Windows デスクトップを右クリックしてポップアップメニューからプロパティを選択する
   と、画面のプロパティを選択できます。
- 2.「画面の領域」セクションのスライダを使って解像度を調整してください。
   1920 x 1200 を選択し、適用をクリックします。
- 3. OKの後、はいをクリックします。
- 4. 画面のプロパティを閉じます。

使用する入力ソースが縦横比16:10に対応していない場合は、表示されたイメージが引き伸ばされたり、歪んだりする場合があります。元の縦横比を維持するには、[画面モード] でイメージのスケールオプションを調整してください。イメージのサイズは [Overscan] 設定で変更できます。詳細は、42ページの「画面モード」と38ページの「Overscan」を参照してください。

# 6. リフレッシュレートの調整方法

LCD ディスプレイでは技術的にちらつきが生じることはありませんので、リフレッシュレート を最高値に設定する必要はありません。最適なオプションは、コンピュータにすでに設定されて いる工場設定モードです。本書の仕様セクションに、工場設定モードの表が記載されています: 46ページの「対応する PC タイミング」

╰̈́\_ ネイティブ解像度 1920 x 1200 には、60 Hertz を選択できます。

Windows では次の手順にしたがってリフレッシュレートを変更することができます。

- 1. コントロールパネルで画面アイコンをクリックします。
- 2. 画面のプロパティで設定タブを選択し、詳細ボタンをクリックします。
- 3. アダプタタブを選択し、仕様欄にリストされている工場設定モードのいずれかに合ったリ フレッシュレートを選択してください。
- 4. 変更、OK、次にはいをクリックします。
- 5. 画面のプロパティを閉じます。

# 7. 画像の最適化

アナログ入力(D-Sub)から画像を最適化するために最も簡単な方法は、[*i*key]機能を使うことです。コントロールパネルで[*i*key]を押すと、モニタが自動的に調整されます。

- デジタルケーブル(DVI)を使ってデジタルビデオ出力をモニタに接続する場合は、[i key]と自動調整機能は無効になります。なぜなら、モニタは自動的に最高の画像を表示するからです。
- └ [i key] 機能を使用するときには、コンピュータに接続したグラフィックカードがモニタ本来の解像度 (1920 x 1200)に設定されていることを確認してください。

幾何学メニューからは、いつでも画面の幾何設定を手動で調整することができます。これを簡単 に行えるように、スクリーンテスト画像ユーティリティが用意されています。これを使用するこ とによって、画面の色、グレースケール、ラインのグラデーションなどを確認することができま す。

- CD-ROMからテストプログラム auto.exe を起動してください。変更結果を調べるには、これ が最も良い方法です。OSのデスクトップなど、他のイメージを使用することもできます。そ れでも、auto.exe を起動するとテストパターンが表示されますので、auto.exe を使用されるようお薦めします。
- 2. モニタの [*i* key] ボタンを押してください。
- 3. コントロールパネルで "MENU"を押すと、OSD にアクセスします。
- 4. 縦にノイズが走っている場合(縦のラインがゆらめくカーテン効果に似ています)は
   か ▼ キーを押して、"Pixel Clock"を選択した後 "ENTER"キーを押します。ここでモニ タのノイズが消えるまで
   ▲ か ▼ キーを押します。
- 5. 横にノイズが走っている場合は ▲ か ▼ キーを押して、"Phase"を選択した後、"ENTER" キーを押します。ここでモニタのノイズが消えるまで ▲ か ▼ キーを押します。

#### 8. モニタの調整

コントロールパネル

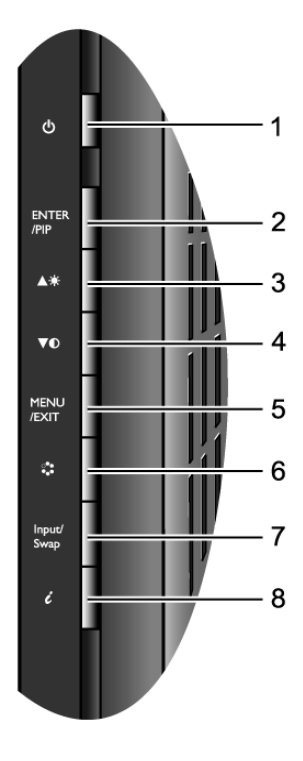

- 1. 電源:電源のオン/オフを切り替えます。
- ENTER/PIP キー:サブメニューからアイテムを選択します。このキーは PIP (Picture-in-Picture)機能を有効にして、PIP ウィンドウのビデオ入力ソースを選択するため のホットキーでもあります。
- 3. ▲ (上向き)キー:調整アイテムや値を上へ/増加させます。このキーは輝度のホットキー でもあります。
- 4. ▼ (下向き)キー:調整アイテムや値を下へ/縮小させます。このキーはコントラストの ホットキーでもあります。
- 5. MENU (メニュー) /EXIT キー: OSD メインメニューを有効にして、前のメニューに戻る か、OSD を終了します。
- 6. モードキー:スタンダード、ムービー、ダイナミクス、フォト、sRGB などのモードを切り 替えます。
- Input /Swap (入力 / 切り替え) キー:メインウィンドウに表示するビデオ信号を手動で切り 替えたり、メインウィンドウと PIP ウィンドウの入力信号を切り替えたりします。
- 8. *i*key: 垂直位置、フェーズ、水平位置、周波数を自動で調整します。

└└ OSD = オンスクリーン ディスプレイ

ホットキーを押すと設定値を調整するためのグラデーションが表示されます。これは OSD メニュー が表示されていない場合にのみ使用することができます。ホットキーはキーを何も押さなければ数秒 で消えます。詳細は、28 ページの「ホットキー モード」を参照してください。

#### OSD (オンスクリーン ディスプレイ) メニューの構造

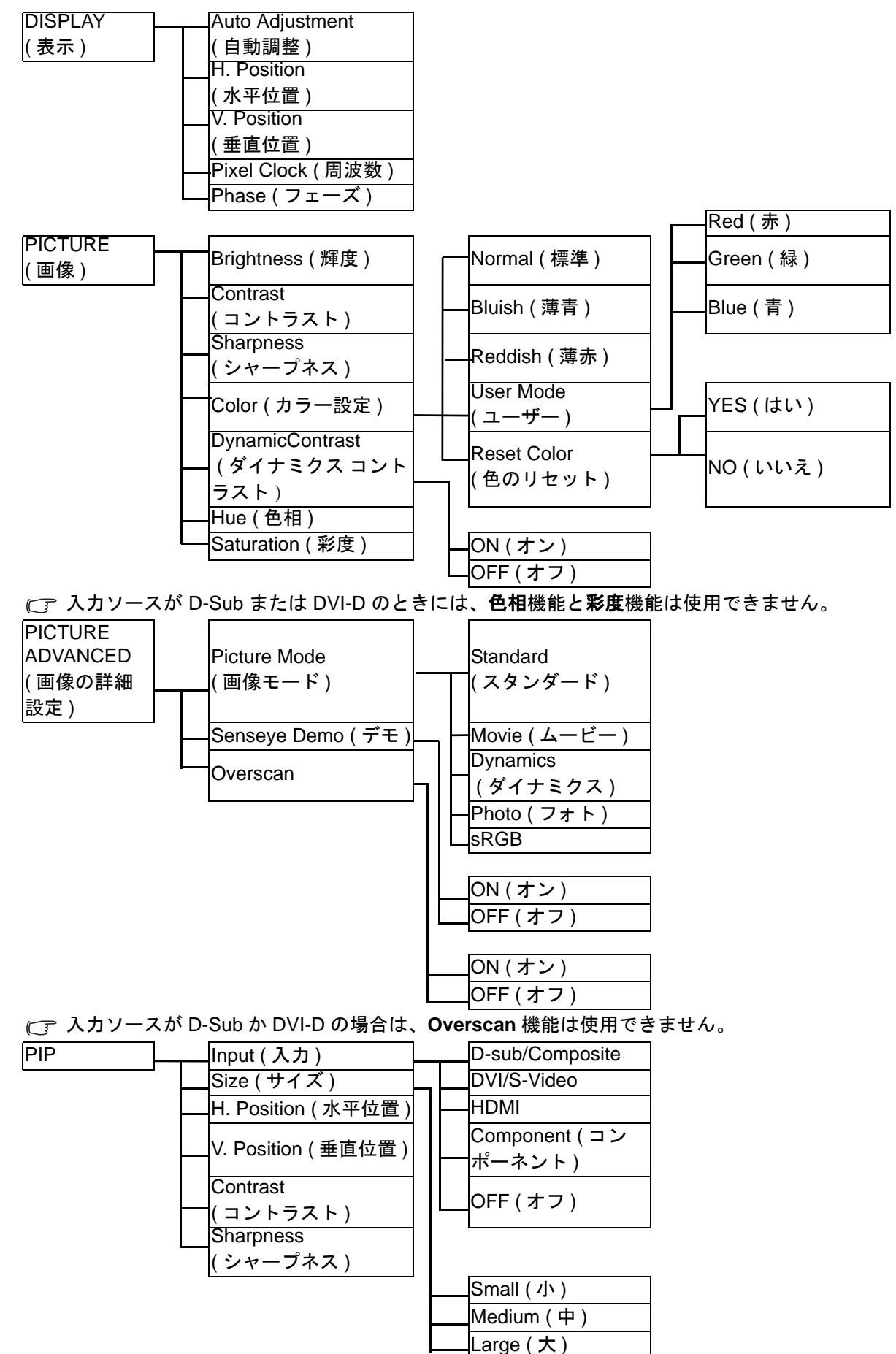

| Display Mode<br>(画面モード)<br>OSD Settings<br>(OSD 設定)<br>DDC/CI (DDC/CI)<br>Information (情報)<br>Reset All<br>(すべて元に戻す)<br>Full (全画面)<br>French (Français)<br>Component (コン<br>ポーネント)<br>Composite (コンポ<br>ジット)<br>Polish/Japanese<br>(Česky/ 繁體中文)<br>Hungarian/Simplifie<br>Chinese<br>(Magyar/ 简体中文                                                                                                    |
|----------------------------------------------------------------------------------------------------|
| OSD Settings<br>(OSD 設定)<br>DDC/CI (DDC/CI)<br>Information (情報)<br>Reset All<br>(すべて元に戻す)<br>Full (全画面)<br>OSD Settings<br>(OSD 設定)<br>DDC/CI (DDC/CI)<br>Italian (Italiano)<br>Spanish (Español)<br>Polish/Japanese<br>(Polski/日本語)<br>Czech/Traditional<br>Chinese<br>(Magyar/简体中文                                                                                                    |
| DDC/CI (DDC/CI)<br>Information (情報)<br>Reset All<br>(すべて元に戻す)<br>Full (全画面)<br>DDC/CI (DDC/CI)<br>Italian (Italiano)<br>Italian (Italiano)<br>Spanish (Español)<br>Polish/Japanese<br>(Polski/ 日本語)<br>Czech/Traditional<br>Chinese<br>(Magyar/ 简体中文                                                                                                    |
| Information(情報)<br>Reset All<br>(すべて元に戻す)<br>Full(全画面)<br>Information(情報)<br>Reset All<br>(すべて元に戻す)<br>Full(全画面)<br>(Magyar/简体中文                                                                                                    |
| Reset All<br>(すべて元に戻す)<br>Full (全画面)<br>Reset All<br>Polish/Japanese<br>(Polski/日本語)<br>Czech/Traditional<br>Cinese<br>(Česky/繁體中文)<br>Hungarian/Simplifie<br>Chinese<br>(Magyar/简体中文                                                                                                    |
| Czech/Traditional<br>Chinese<br>(Česky/ 繁體中文 )<br>Hungarian/Simplifie<br>Chinese<br>(Magyar/ 简体中文                                                                                                    |
| ────────────────────────────────────                                                                                                    |
|                                                                                                    |
| Aspect(縦横比)<br>Aspect(縦横比)                                                                                                    |
| 1: 1 Romanian (Român                                                                                                    |
| Шалдцаде ( 言語 ) ——————————————————————————————————                                                                                                    |
| H. Position<br>(水平位置)                                                                                                    |
| V. Position<br>(垂直位置)     Portuguese<br>(Português)                                                                                                    |
| Display Time<br>(表示時間)<br>OSD Lock                                                                                                    |
| (OSD ロック)   5 Sec. (5 秒 )                                                                                                    |
| ON(オン)  10 Sec. (10 秒)  15 Sec. (15 秒)  15 Sec. (15 ℕ)  15 Sec. (15 ℕ)  15 Sec. (15 ℕ)  15 |
| OFF (オフ) 20 Sec. (20 秒)                                                                                                    |
| 25 Sec. (25 秒 )                                                                                                    |
| YES (はい) 30 Sec. (30 秒 )                                                                                                    |
|                                                                                                    |
|                                                                                                    |

#### ホットキー モード

モニタキーは、メニューが画面に表示されていないときに特定の機能を直接実行するためのホッ トキーの役割を果たします。

#### 輝度ホットキー

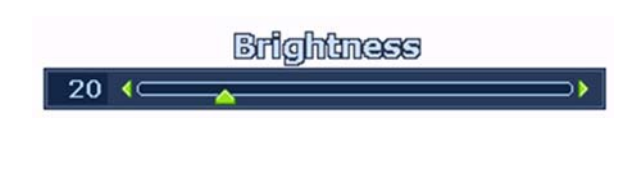

コントラスト ホットキー

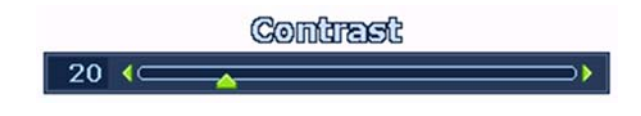

 キーを押すと輝度インジケータが表示 されます。さらに
 キーを押すと輝度が 高まり、
 キーを押すと輝度が低くなり ます。メニューを終了するには MENU (メ ニュー) キーを押してください。

▼ キーを押すとコントラストインジケー タが表示されます。さらに ▲ キーを押す とコントラストが高まり、 ▼ キーを押す とコントラストが低くなります。メニュー を終了するには MENU (メニュー) キーを 押してください。

PIP ホットキー

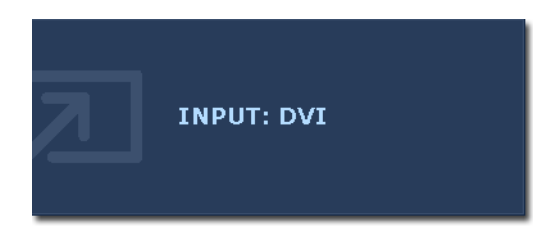

ENTER キーを押して PIP 画面を有効化し、 PIP ウィンドウに表示するソースを選択し ます。

このキーを押し続けると、ビデオ入カソー スを切り替えたり、PIP 機能をオフにした りすることができます。

任意の入力ソースのメッセージが表示されたら、キーを放して PIP 入力ソースを設定します。メッセージは約3秒間表示されます。

設定は直ちに反映されます。

- C このコマンドを実行すると、2番目のソースの画像を表示します。したがって、1台のコン ピュータグラフィック /PC ビデオソース (D-sub、DVI、コンポーネント、HDMI\* またはコン ポーネント)と、1台のビデオソース (コンポジットか S-Video)の画像を同時に見ることができ ます。PIP 機能を使って2台のコンピュータグラフィック /PC ビデオソース、または2台のビデ オソースを表示することはできません。
- \*HDMI (High Definition Multimedia Interface) は初めて業界でサポートされた、圧縮をかけない、オーディオ / ビデオソースと、オーディオあるいはビデオモニタ間の完全デジタルオーディオ / ビデオインターフェースです。他のコネクタとは異なり、HDMI コネクタは同一ケーブルでビデオ信号とオーディオ信号の両方を転送することができ、未圧縮のオーディオおよびビデオを転送して高品質な画像を再現します。この規格はデジタル TV (DTV)、セットトップボックス、DVD プレーヤー、DVD レコーダなどでサポートされてます。FP241W の HDMI コネクタは、ビデオソースにしか対応してません。
- ・メインウィンドウの入力ソースがコンピュータグラフィック /PC ビデオ信号 (D-sub、DVI、 HDMI、コンポーネント)から取り込まれている場合、PIP ウィンドウのビデオ入力ソース を示すメッセージが切り替わります。

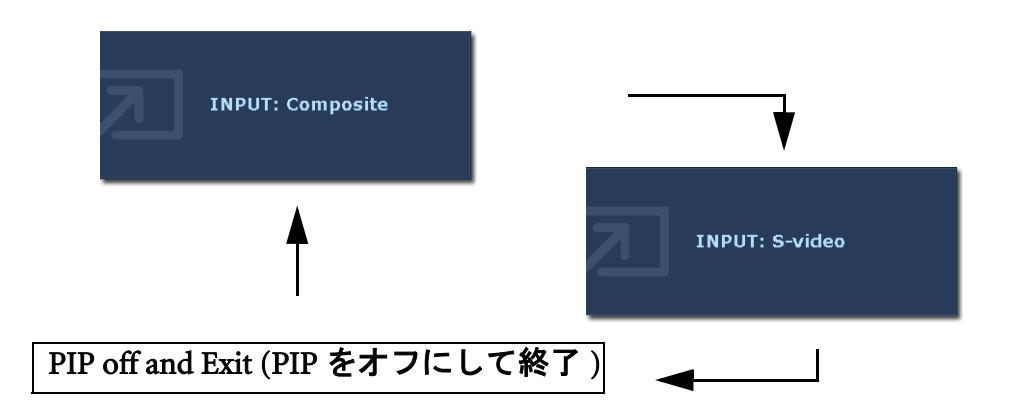

・メインウィンドウの入力ソースがビデオ信号(コンポジットか S-Video)から取り込まれている場合、PIP ウィンドウのコンピュータグラフィック/PC ビデオ信号を示すメッセージが切り替わります。

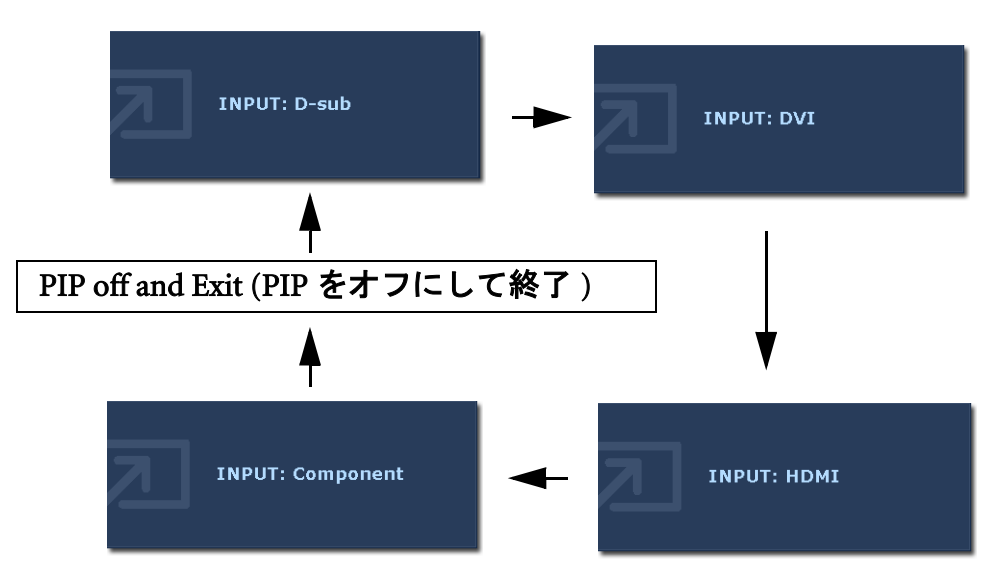

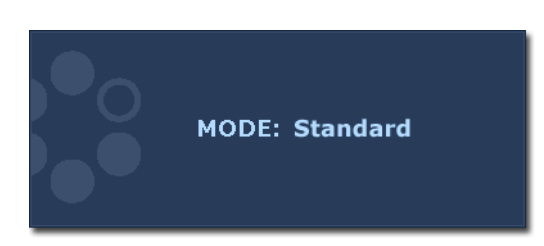

このキーを押し続けると、メインウィンド ウの5つのモード(スタンダード、ムー ビー、ダイナミクス、フォト、sRGB)を切 り替えることができます。設定は直ちに反 映されます。 37ページの「画像モード」も参照してください。

Input /Swap (入力 / 切り替え) ホットキー

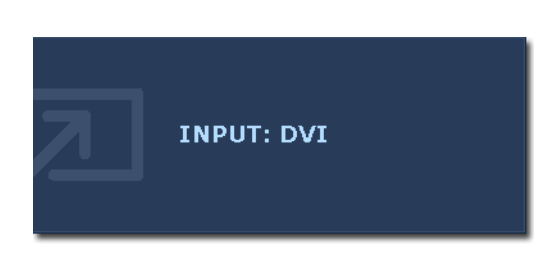

PIP 機能が有効になっているときに Input/Swap(入力/切り替え)キーを押し続 けると、メインウィンドウの入力ソースを 選択したり、メインウィンドウと PIP ウィ ンドウの入力信号を切り替えたりすること ができます。 入力ソースを指定するには、選択した入力 ソースのメッセージが表示されたら(約3 1)問ま = されます) キーを取してください

秒間表示されます)キーを放してください。 設定は直ちに反映されます。

PIP 機能がオフになっているときには、コンピュータグラフィック /PC ビデオ入力ソースか
 ビデオ入力ソースのどちらかを選択します。入力信号を指定するには、メッセージが表示されているときにキーを放してください。
 ユカ信号メッカー ごけのの順要でまーされます。

入力信号メッセージは次の順番で表示されます。

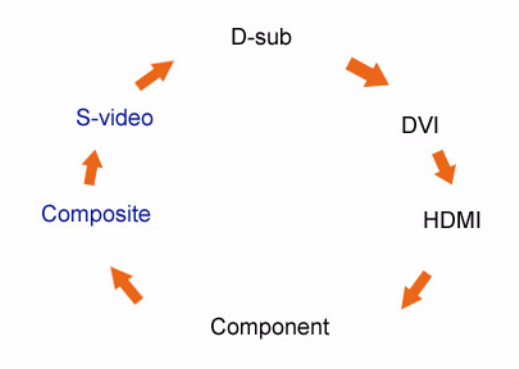

Cアコンピュータグラフィック /PC ビ デオ入力ソース (D-sub、DVI、 HDMI、コンポーネント)、ビデオ 入力ソース (コンポジットおよび S-Video)。 •PIP 機能がオンになっているときには、メインウィンドウの現在のビデオタイプ(コンピュー タグラフィック /PC ビデオまたはビデオ)の各種入力ソースの中から選択します。入力ソー スの種類は一定の順番で切り替わります。このキーを押し続けると、現在のメインウィンド ウの信号ソースと現在の PIP ウィンドウの信号ソースが入れ替わります。入力信号を指定す るには、メッセージが表示されているときにキーを放してください。

現在のメインウィンドウのソースがコンピュータグラフィック/PCビデオ入力信号 から取り込まれている場合は、入力信号メッセージは次の順番で切り替わります。

D-sub 🌩 DVI 🔶 HDMI 🔶 Component 🛶 SWAP

現在のメインウィンドウのソースがビデオ入力信号から取り込まれている場合は、 入力信号メッセージは次の順番で切り替わります。

Composite 🔿 S-video 🔿 SWAP

- C PIP 機能を使って2台のコンピュータグラフィック /PC ビデオソース、または2台のビデオソースを表示することはできません。
- Ŷ PIP ウィンドウの入力ビデオソースを指定するには、Enter キーを押して選択を行ってください。28 ページの「PIP ホットキー」も参照してください。

メインメニュー モード

モニタの設定はすべて OSD で行うことができます。 MENU (メニュー)キーを押すと、次のようなメインメニューが表示されます。

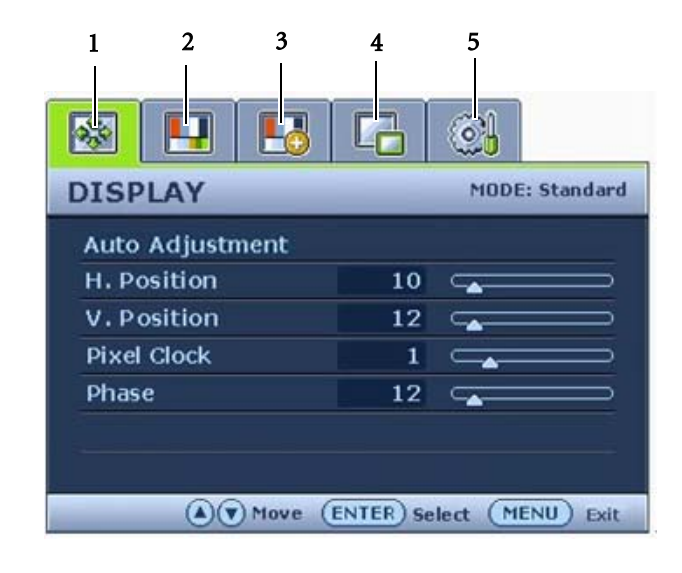

OSD メニューは5種類あります。

- 1. 表示
- 2. 画像
- 3. 画像の詳細設定
- 4. PIP
- 5. システム

▲ (上)または ▼ (下)キーを使ってメ
 ニューアイテムを選択し、ENTER キーを
 押すとメニューアイテムの設定が表示され
 ます。

✓ OSD メニュー言語は購入された地域で提供される製品により異なる場合があります。詳細は、「OSD 設定」の 27 ページの「Language (言語)」を参照してください。

各メニューについての詳細は、次のページを参照してください。

- 33ページの「表示メニュー」
  35ページの「画像メニュー」
- 37 ページの「画像の詳細設定メニュー」
- 39 ページの「PIP (Picture-in-Picture) メニュー」
- •41ページの「システムメニュー」

| Auto Adjustment |    |  |
|-----------------|----|--|
| H. Position     | 10 |  |
| V. Position     | 12 |  |
| Pixel Clock     | 1  |  |
| Phase           | 12 |  |

- 1. MENU (メニュー) キーを押すとメインメ ニューが表示されます。
- 2. ▲ または ▼ キーを押して表示を選択し、ENTER キーを押すとメニューに入ります。
- オーを押してメニューアイ テムをハイライト表示し、ENTER キーを 押してそのアイテムを選択します。
- 4. ▲ または ▼ キーを押して調整または選 択を行います。
- 5. 前のメニューに戻るには、MENU(メ ニュー)キーを押してください。
- 『 現在の画像モードはメインメニューの右上隅で確認することができます。詳細は、37 ページの「画像 モード」を参照してください。

| アイテム | 機能                                                                             | 操作                                                       | 範囲 |
|------|--------------------------------------------------------------------------------|----------------------------------------------------------|----|
| 自動調整 | スクリーン設定を自動的<br>に最適化して調整します。<br><i>i</i> key はこの機能のホキー<br>です。                   | ENTER キーを押すとこのオ<br>プションが選択されますの<br>で、必要に応じて調整して<br>ください。 |    |
|      | デジタルケーブル<br>(DVI)を使ってデジタ<br>ルビデオ出力をモニタ<br>に接続する場合は、i<br>キーと自動調整機能は<br>無効になります。 |                                                          |    |

| 水平位置 | イメージの水平位置を調<br>整します。                                                              |                        | 0から100 |
|------|-----------------------------------------------------------------------------------|------------------------|--------|
| 垂直位置 | イメージの垂直位置を調<br>整します。                                                              |                        | 0から100 |
| 周波数  | アナログ入力ビデオ信号<br>と同期を取るように、周<br>波数のタイミングを調整<br>します。デジタル入力信<br>号の場合は使用できません。         | ▲ ++++ ▼ + + ++++      | 0から100 |
|      | 次のトビックも参照して<br>ください。24 ページの「画<br>像の最適化」。                                          | または、キーを押して<br>値を調整します。 |        |
| フェーズ | アナログ入力ビデオ信号<br>と同期を取るように、周<br>波数のフェーズタイミン<br>グを調整します。デジタ<br>ル入力信号の場合は使用<br>できません。 |                        | 0から 63 |
|      | 次のトピックも参照して<br>ください。 24 <b>ページの「画</b><br><mark>像の最適化」</mark> 。                    |                        |        |

| 🐼 💶 🖪                               |    | <b>i</b> |             |
|-------------------------------------|----|----------|-------------|
| PICTURE                             |    | MODI     | E: Standard |
| Brightness                          | 12 | -        |             |
| Contrast                            | 10 |          | >           |
| Sharpness                           | 1  |          |             |
| Color                               |    |          |             |
| DynamicContrast                     |    |          |             |
| Hue                                 | 12 | C_       |             |
| Saturation                          | 10 | C_       |             |
| (A) Wove (ENTER) Select (MENU) Exit |    |          |             |

- 1. MENU (メニュー) キーを押すとメインメ ニューが表示されます。
- 2. ▲ または ▼ キーを押して画像を選択し、ENTER キーを押すとメニューに入ります。
- オーを押してメニューアイ テムをハイライト表示し、ENTER キーを 押してそのアイテムを選択します。
- 4. ▲ または ▼ キーを押して調整または選 択を行います。
- 5. 前のメニューに戻るには、MENU (メ ニュー) キーを押してください。

| アイテム                                       | 機能                                                   | 操作                                                    | 範囲     |
|--------------------------------------------|------------------------------------------------------|-------------------------------------------------------|--------|
| 輝度                                         | 明るいシェードと暗い<br>シェードのバランスを調<br>整します。                   | ▲ キーを押すと輝度が上がり、 ▼ キーを押すと<br>がり、 ▼ キーを押すと<br>輝度が下がります。 | 0から100 |
|                                            | CT この機能は<br>DynamicContrast が有<br>効でなければ使用でき<br>ません。 |                                                       |        |
| コントラスト                                     | 暗いエリアと明るいエリ                                          | ▲ キーを押すとコントラ                                          | 0から100 |
|                                            | アの差を調整します。                                           | ストが上がり、 🏲 キー                                          |        |
|                                            | 「「」「の機能は                                             | を押すとコントラストが<br>エゼリナナ                                  |        |
|                                            | DynamicContrast が有                                   | トかりより。                                                |        |
|                                            | 効でなければ使用でき<br>ません。                                   |                                                       |        |
| シャープネス                                     | 被写体の鮮明さを調整し                                          | ▲ キーを押すと画面の鮮                                          | 1から5   |
|                                            | ます。                                                  | 明さが向上され、 🏲                                            |        |
|                                            |                                                      | キーを押すとソフトにな<br>ります。                                   |        |
| カラー設定 - ENTER を押すと <b>カラー設定</b> メニューに入ります。 |                                                      |                                                       |        |
| 標準                                         | ビデオや静止画を自然な<br>色で表示します。これは<br>工場出荷時の標準値に<br>なっています。  |                                                       |        |
| 薄青                                         | 画像の色合いを寒色系に<br>します。これは工場設定<br>値を PC 業界標準の白にし<br>ます。  | ▲ または ▼ キーを押し<br>てこのオプションを選択<br>します。                  |        |
| 薄赤                                         | 画像の色合いを暖色系に<br>します。これは工場設定<br>値を新聞印刷標準の白に<br>します。    |                                                       |        |

| ユーザー                                  | 画像の色合いをユーザー<br>自身で設することがで<br>きます。赤、緑、青の原<br>色定することがで<br>きまって、行の原<br>色をって、するとに<br>よってまっでフォルト<br>の開始までになっ<br>ていま定値は50になっ<br>ていとうになっ<br>ていきの各色が変わり<br>ます。たげると、すのレ<br>べいた色合いになります。<br>緑像はす。<br>に近い色<br>になります。 | <ul> <li>▲ または ▼ キーの後に</li> <li>ENTER キーを押して、</li> <li>赤、緑または青を選択してください。次に ▲ または ▼ キーを押して色調整を行います。</li> </ul> | ・赤<br>(0から100)<br>・緑<br>(0から100)<br>・青<br>(0から100) |
|---------------------------------------|----------------------------------------------------------------------------------------------------|----------------------------------------------------------------------------------------------------|----------------------------------------------------|
| 色のリセット                                | <b>ユーザー</b> 設定色をデフォ<br>ルト値に戻します。                                                                                                    | ▲ または ▼ キーを押し<br>て設定を変更します。                                                                                   | ・はい<br>・いいえ                                        |
| MENU (メニュー                            | -<br>) を押して <b>カラー設定</b> メニュ                                                                                                    |                                                                                                    |                                                    |
| DynamicContrast<br>(ダイナミクス<br>コントラスト) | この機能はコントラスト<br>のレベルを高ることによ<br>り、シャープでクリアな<br>画質を実現します。                                                                                                    | ENTER キーを押すとこの<br>オプションが選択されま<br>す。 ▲ または ▼ キーを<br>押して設定を変更します。                                               | ・オン<br>・オフ                                         |
|                                       | スト有効時には、 <b>輝度</b><br>と <b>コントラスト</b> の調整<br>はできません。                                                                                                    |                                                                                                    |                                                    |
| 色相                                    | 表示されるイメージの主<br>要色のレベルまたはメイ<br>ンカラーの混色レベルを<br>調整します。                                                                                                    |                                                                                                    | 0から100                                             |
|                                       | 〇プ 入力ソースが D-Sub または DVI-D のときには、この機能は使用できません。                                                                                                    | ▲ キーまたは ▼ キーを<br>押してメニューアイテム<br>をハイライトし、                                                                      |                                                    |
| 彩度                                    | 表示される色の純度や濃<br>度を調整します。<br>(こ) 入力ソースが D-Sub ま<br>たは DVI-D のときには、<br>この機能は使用できま                                                                                                    | +ーょには キーを押<br>して値を調整します。                                                                                      | 0から100                                             |
|                                       | せん。                                                                                                    |                                                                                                    |                                                    |

| Picture Mode | Standard |
|--------------|----------|
| Senseye Demo | ON       |
| Overscan     | ON       |
|              |          |
|              |          |

- 1. MENU (メニュー) キーを押すとメインメ ニューが表示されます。
- 2. ▲ または ▼ キーを押して画像の詳細設 定を選択し、ENTER キーを押すとメ ニューに入ります。
- オキーを押してメニューアイ テムをハイライト表示し、ENTER キーを 押してそのアイテムを選択します。
- 4. ▲ または ▼ キーを押して調整または選 択を行います。
- 5. 前のメニューに戻るには、MENU (メ ニュー) キーを押してください。

| アイテム           | 機能                                                                                                    | 操作                          | 範囲                          |
|----------------|----------------------------------------------------------------------------------------------------|-----------------------------|-----------------------------|
| 画像モード          | 画面に表示する画像の種<br>類に最も合ったモードを<br>選択します。                                                                                                    | ▲ または ▼ キーを押して<br>設定を変更します。 | ・スタンダード<br>・ムービー<br>・ダイナミクス |
|                | <ul> <li>スタンダード - 基本的な<br/>PC アプリケーションで<br/>使用します。</li> <li>ムービー - ビデオを見る<br/>ときに使用します。</li> <li>ダイナミクス - 風景ビデ<br/>オを見たり、ゲームを<br/>するときに使用します。</li> <li>フォト - 静止画を見ると<br/>きに使用します。</li> <li>sRGB - プリンタや DSC<br/>などの周辺機器との色<br/>を一致させます。</li> </ul> |                             | ・フォト<br>・sRGB               |
| <del>,</del> τ | <b>画像モード</b> で選択した<br>モードを使って、画像をプ<br>レビューします。スクリー<br>ンは2つのウィンドウに<br>分割されます。左側のウィ<br>ンドウにはスタンダード<br>モードで画像が表示され、<br>右側のウィンドウには指<br>定したモードで画像が表示されます。                                                                                               | ▲ または ▼ キーを押して<br>設定を変更します。 | ・オン<br>・オフ                  |

| Overscan | 入カイメージがやや拡大<br>されます。イメージの周り<br>に不要なノイズが見られ<br>るときに、この機能を使<br>用するとこのようなノイ<br>ズを消去することができ<br>ます。                            | ▲ または ▼ キーを押して<br>設定を変更します。 | ・オン<br>・オフ |
|----------|----------------------------------------------------------------------------------------------------|-----------------------------|------------|
|          | 入力ソースが D-Sub または DVI-D のときには、この機能は使用できません。入力ソースがコンポーネント、コンポジット、S ビデオである場合は、この機能はデフォルトによりオンになりますが、入力ソースが HDMI の場合はオフになります。 |                             |            |

| PIP         |    | MODE: Standar |
|-------------|----|---------------|
| Input       |    | D-sub         |
| Size        |    | Medium        |
| H. Position | 10 |               |
| V. Position | 12 |               |
| Contrast    | 1  |               |
| Sharpness   | 1  |               |

- 1. MENU (メニュー) キーを押すとメインメ ニューが表示されます。
- 2. ▲ または ▼ キーを押して PIP を選択し、 ENTER キーを押すとメニューに入ります。
- 3. ▲ または ▼ キーを押してメニューアイ テムをハイライト表示し、ENTER キーを 押してそのアイテムを選択します。
- 4. ▲ または ▼ キーを押して調整または選 択を行います。
- 5. 前のメニューに戻るには、MENU (メ ニュー) キーを押してください。

| アイテム   | 機能                                                                                                    | 操作                                                                                                    | 範囲                                                                                                    |
|--------|----------------------------------------------------------------------------------------------------|----------------------------------------------------------------------------------------------------|----------------------------------------------------------------------------------------------------|
| 入力     | PIP ウィンドウに表示する<br>ビデオ入力を選択します。<br>この設定はビデオケーブ<br>ルの接続タイプを選択す<br>るときに使用します。<br>28 ページの「PIP ホット<br>キー」も参照してください。 | <ul> <li>▲ または ▼ キーを押して<br/>設定を変更します。</li> <li>② このコマンドを実行する<br/>と、2番目のソースの画<br/>像を表示します。した<br/>がって、1台のコン<br/>ピュータグラフィック<br/>/PCビデオソース<br/>(D-sub、DVI、コンポー<br/>ネント、HDMI)と、1台<br/>のビデオソース(コンポ<br/>ジットか S-Video)の画像<br/>を同時に見ることができ<br/>ます。PIP機能を使って2<br/>台のコンピュータグラ<br/>フィック /PCビデオソー<br/>ス、または2台のビデオ<br/>ソースを表示することは<br/>できません。</li> </ul> | <ul> <li>・コンポジット</li> <li>・S-Video</li> <li>・オフまたは</li> <li>・D-sub</li> <li>・DVI</li> <li>・HDMI</li> <li>・コンポーネン</li> <li>ト</li> <li>・オフ</li> </ul> |
| サイズ    | PIP ウィンドウのサイズを<br>調整します。                                                                                       | ▲ または ▼ キーを押して<br>設定を変更します。                                                                                                    | ・小<br>・中<br>・大                                                                                                    |
| 水平位置   | PIP ウィンドウの水平位置<br>を調整します。                                                                                      | ▲ または ▼ キーを押して                                                                                                    | 0から25                                                                                                    |
| 垂直位置   | PIP ウィンドウの垂直位置<br>を調整します。                                                                                      | 値を調整します。                                                                                                    |                                                                                                    |
| コントラスト | PIP ウィンドウの画像の暗<br>さと明るさの差異を調整<br>します。                                                                          | <ul> <li>▲ キーを押すとコントラ</li> <li>ストが上がり、</li> <li>▼ キーを</li> <li>押すとコントラストが下が</li> <li>ります。</li> </ul>                                                                                                    | 0から100                                                                                                    |

| シャープネス P<br>て<br>訂 | PIP ウィンドウに表示され<br>ている被写体の鮮明さを<br>調整します。 | <ul> <li>▲ キーを押すと画面の鮮</li> <li>明さが向上され、 ▼ キー</li> <li>を押すとソフトになります。</li> </ul> | 1から5 |
|--------------------|-----------------------------------------|--------------------------------------------------------------------------------|------|
|--------------------|-----------------------------------------|--------------------------------------------------------------------------------|------|

#### システムメニュー

| SYSTEM       | HODE: Standard         |
|--------------|------------------------|
| Input        | DVI                    |
| Display Mode | ← Full →               |
| OSD Settings |                        |
| DDC/CI       |                        |
| Information  |                        |
| Reset All    |                        |
|              |                        |
| A Wove ENT   | ER) Select (MENU) Back |

- 1. MENU (メニュー) キーを押すとメインメ ニューが表示されます。
- 2. ▲ または ▼ キーを押してシステムを選択し、ENTER キーを押すとメニューに入ります。
- 3. ▲ または ▼ キーを押してメニューアイ テムをハイライト表示し、ENTER キーを 押してそのアイテムを選択します。
- 4. ▲ または ▼ キーを押して調整または選 択を行います。
- 5. 前のメニューに戻るには、MENU (メ ニュー) キーを押してください。

| アイテム     | 機能                                                                                                    | 操作                                  | 範囲                                                                                                    |
|----------|----------------------------------------------------------------------------------------------------|-------------------------------------|----------------------------------------------------------------------------------------------------|
| <u> </u> | <ul> <li>(残 IE)</li> <li>メインウィンドウに表示<br/>するビデオ入力を選択し<br/>ます。この設定はビデオ<br/>ケーブルの接続タイプを<br/>選択するときに使用しま<br/>す。</li> <li>30 ページの「Input /Swap<br/>(入力/切り替え)ホット<br/>キー」も参照してくださ</li> </ul> | 1株TF<br>▲ または ▼ キーを押して<br>設定を変更します。 | <ul> <li>・コンポジット</li> <li>・S-Video</li> <li>・D-sub</li> <li>・DVI</li> <li>・HDMI</li> <li>・コンポーネン</li> <li>ト</li> </ul> |
|          | しい <u>。</u>                                                                                                    |                                     |                                                                                                    |

| 画面モード        | この機能は 16:10 以外の縦                                                                                                    | ▲ または ▼ キーを押して        | ・全画面             |
|--------------|----------------------------------------------------------------------------------------------------|-----------------------|------------------|
|              | 横比の画像を幾何学的に                                                                                                    | 設定を変更します。             | ・縦横比             |
|              | 歪ませることなく、正し                                                                                                    |                       | • 1:1            |
|              | く表示します。                                                                                                    |                       |                  |
|              | <ul> <li>・全画面 - 入力画像をスク<br/>リーンに合わせて表示<br/>します。縦横比が 16:10<br/>の画像に適しています。</li> <li>・縦横的歪しています。</li> <li>・縦竹的歪みを生じさせないように、できるだけ<br/>面いっぱいに表示され<br/>れます。16:9 画像はスク<br/>リーンの横幅いっぱい<br/>に表示され、4:3 画像は<br/>スクリーンの高さいっ<br/>ぱいに表示されます。</li> <li>・1:1-入力画像はサイズを<br/>変更解像度で表示されます。</li> <li>・1:1-入力画像はサイズを<br/>変更解像度で表示されます。</li> </ul> |                       |                  |
|              | なります。<br>た押す h. copp <b>乳白</b> パー                                                                                                    |                       |                  |
| USD 設定 - ENI | EK を押りと USD 設定メーユ                                                                                                    | ーに入りまり。               | • English        |
| 言語           | OSD メニューの言語を選                                                                                                    | ← または ▼ キーを押して        | • English        |
|              | 抓しまり。                                                                                                    | 値を調整します。              | • Français       |
|              |                                                                                                    |                       | • Deutsch        |
|              |                                                                                                    |                       | • Italiano       |
|              |                                                                                                    |                       | • Español        |
|              |                                                                                                    | ☞ 木制品をお求めにかった         | ・Polski/<br>日本語  |
|              |                                                                                                    | 地域によっては、OSDに          | • Česky/         |
|              |                                                                                                    | 表示される言語オプショ           | 繁體中文             |
|              |                                                                                                    | ンか石図とは異なる場合<br>があります。 | ・Magyar/<br>简体中文 |
|              |                                                                                                    |                       | • SICG/BiH/CRO   |
|              |                                                                                                    |                       | • Română         |
|              |                                                                                                    |                       | • Nederlands     |
|              |                                                                                                    |                       | • Русский        |
|              |                                                                                                    |                       | • Svenska        |
|              |                                                                                                    |                       | • Português      |

| 水平位置                                      | OSD メニューの水平位置<br>を調整します。                                                               |                                                                                                    | 0から100                                                                     |
|-------------------------------------------|----------------------------------------------------------------------------------------|----------------------------------------------------------------------------------------------------|----------------------------------------------------------------------------|
| 垂直位置                                      | OSD メニューの垂直位置<br>を調整します。                                                               |                                                                                                    | 0から100                                                                     |
| 表示時間                                      | OSD メニューの表示時間<br>を調整します。                                                               | ▲ または ▼ キーを押して<br>値を調整します。                                                                                                    | <ul> <li>5秒</li> <li>10秒</li> <li>15秒</li> <li>20秒</li> <li>25秒</li> </ul> |
|                                           |                                                                                        |                                                                                                    | · 30秒                                                                      |
| OSD ロック                                   | モニタ設定が誤って変更<br>されるのを防止します。こ<br>の機能が有効になってい<br>る間は、OSD コントロー<br>ルとホットキーはすべて<br>無効になります。 | <ul> <li>▲ または ▼ キーを押して<br/>設定を変更します。</li> <li>◎ OSD がロックされている<br/>ときに OSD コントロー<br/>ルをロック解除するに<br/>は、ENTER キーを 15 秒<br/>間押すと、OSD ロックオ<br/>プションが開きますので<br/>設定を変更してくださ<br/>い。または、▲ キーか ▼<br/>キーを使って [OSD 設<br/>定]メニューの [OSD<br/>ロック] サブメニューか<br/>ら [オフ]を選択すると、<br/>すべての OSD コント<br/>ロールにアクセスするこ<br/>とができます。</li> </ul> | ・オン<br>・オフ                                                                 |
| MENU (メニュー)を押して OSD <b>設定</b> メニューを終了します。 |                                                                                        |                                                                                                    |                                                                            |
| DDC/CI*                                   | PC のソフトウェアからモ<br>ニタ設定を行うことがで<br>きます。                                                   | ENTER キーを押すとこのオ<br>プションが選択されます。<br>▲ または ▼ キーを押して<br>設定を変更します。                                                                                                    | ・オン<br>・オフ                                                                 |
| 情報                                        | モニタのプロパティ設定<br>を表示します。                                                                 | ENTER キーを押すとこのオ<br>プションが選択されます。                                                                                                    |                                                                            |
| すべて元に戻<br>す                               | すべてのモード、色、そ<br>の他の設定を工場出荷時<br>のデフォルト値に戻しま<br>す。                                        | ▲ または ▼ キーを押して<br>設定を変更します。                                                                                                    | ・はい<br>・いいえ                                                                |

◇ \*Video Electronics Standards Association (VESA) により開発された DDC/CI (Display Data Channel/Command Interface の略)は、既存の DDC 規格を拡張したものです。DDC/CI 機能はソフト ウェアを使ってモニタコントロールからリモート診断を送信することができます。

# 9. トラブルシューティング

#### よくある質問 (FAQ)

- ② 画像がぼやける:
- □ 22 ページの「スクリーンの解像度の調整方法」についてのページを読み、最適な解像度とリフレッシュレートを選択し、ステップに従って調整してください。
- □ VGA 延長ケーブルを使用している場合
  - テストを行うため、延長ケーブルを取り外します。画像の焦点が合っていることを確認してくだ さい。合っていない場合は、23ページの「リフレッシュレートの調整方法」についてのページに記載 されているステップに従い、画像の最適化を行ってください。ぼやけは、延長ケーブルでの伝送 損失によって自然に発生します。伝送品質に優れた、または内蔵ブースタを備えた延長ケーブル を使用することにより、これらの損失を最小限に抑えることができます。
- 『ネイティブ(最大)解像度より低い解像度でのみぼやけが発生する場合
   22 ページの「スクリーンの解像度の調整方法」についてのページをお読みください。ネイティブ解像
   度を選択します。
- ⑦ ピクセル エラーが表示される:
- 一部のピクセルが常時点灯したまま、または点灯しないままであったり、赤、緑、青、その他の 色になったままの場合
  - •LCD スクリーンをきれいに掃除してください。
  - •電源のオン / オフを切り替え。
  - モニタの動作中に常時点滅する画素が少々存在することがありますが、これは液晶技術で一般的に発生する状況で、故障ではありません。
- ⑦ 画像が不自然な色で表示される:
- 画像が黄、青、または薄いピンク色で表示される場合
  - MENU(メニュー)> PICTURE(画像)> Color(カラー設定)> Reset Color(色のリセット)を 選択し、CAUTION (注意) メッセージボックスで Yes (はい)を選択すると色の設定がデフォル ト値に戻されます。

それでもイメージが正しく表示されず、OSDが不自然な色で表示されている場合は、3つの基本 色のうちいずれかの信号入力が行われていません。信号ケーブルのコネクタをチェックしてくだ さい。ピンが曲がったり破損している場合は、販売店にご相談ください。

- 『ディスプレイのプロンプトが緑色に点灯している場合

LED が緑色に点灯し、画面に「Out of Range」というメッセージが表示されている場合は、 モニタがサポートしていないディスプレイ モードを使用しています。モニタがサポート するモードのいずれかに設定を変更してください。「46 ページの「対応する PC タイミング」」の セクションをお読みください。1920 x 1200 @ 60Hz を推奨。

- ⑦ スクリーン上に表示される静止画像に薄い影が写ることがあります。
  - ・省電力機能を有効にして、コンピュータとモニタを一定時間使用しない状態が続いた場合、低 消費電力の「スリープ」モードに入るようにしてください。
  - •画像の残像が残らないようにスクリーンセーバをお使いください。
- ② ディスプレイのプロンプトがオレンジ色に点灯している場合

LED がオレンジ色に点灯している場合は、省電力モードが有効になっています。コンピュータのキーボードで任意のキーを押すか、マウスを動かしてください。それでも解決しない場合は、 信号ケーブルのコネクタをチェックしてください。ピンが曲がったり破損している場合は、販売 店にご相談ください。

- 『ディスプレイのプロンプトがまったく点灯しない場合 電源のメイン ソケット、外部電源、メイン スイッチをチェックしてください。
- ② 画像がゆがむ、フラッシュする、ちらつく:
- C 22 ページの「スクリーンの解像度の調整方法」についてのページを読んで、正しい解像度とリフレッシュレートを選択し、ステップに従って調整してください。
- □ モニタは最高解像度に設定されていますが、画像はまだ歪んでいます。 異なる入力ソースの画像は、モニタの最高解像度で表示すると歪んだり、引き伸ばされたりする 場合があります。それぞれの入力ソースを最高の状態で表示するには、[画面モード]で入力ソー スに合った適切な縦横比を設定してください。詳細は、42ページの「画面モード」を参照してくだ さい。
- ⑦ 画像が片側に寄ってしまう:
- C 22 ページの「スクリーンの解像度の調整方法」についてのページを読んで、正しい解像度とリフレッシュレートを選択し、ステップに従って調整してください。
- ⑦ OSD コントロールにアクセスできません:
  - •OSD がロックされているときに OSD コントロールをロック解除するには、ENTER キーを 15 秒 間押すと、OSD ロックオプションが開きますので設定を変更してください。
  - ・または、
     キーか < キーを使って [OSD 設定] メニューの [OSD ロック] サブメニューから[オフ]を選択すると(システムメニュー)、すべての OSD コントロールにアクセスすることができます。</li>

#### それでも具合が悪いときは

このガイドの指示に従って調整を行っても問題が解決しない場合には、お買い上げいただいた 販売店にご連絡いただくか、servicejp@BenQ.com まで電子メールにてお問い合わせください。

# 10. 対応する PC タイミング

| 入力ディスプレイ モード (入力タイミング) |                |            |                  |           |
|------------------------|----------------|------------|------------------|-----------|
| 解像度                    | 水平周波数<br>(KHz) | 垂直周波数 (Hz) | ピクセル周波数<br>(MHz) | 備考        |
| 640 x 350              | 31.47          | 70.08      | 25.17            | DOS       |
| 720 x 400              | 31.47          | 70.08      | 28.32            | DOS       |
| 640 x 480              | 31.47          | 60.00      | 25.18            | DOS       |
| 640 x 480              | 35.00          | 67.00      | 30.24            | Macintosh |
| 640 x 480              | 37.86          | 72.80      | 31.50            | VESA      |
| 640 x 480              | 37.50          | 75.00      | 31.50            | VESA      |
| 800 x 600              | 37.88          | 60.32      | 40.00            | VESA      |
| 800 x 600              | 48.08          | 72.19      | 50.00            | VESA      |
| 800 x 600              | 46.87          | 75.00      | 49.50            | VESA      |
| 832 x 624              | 49.72          | 74.55      | 57.29            | Macintosh |
| 1024 x 768             | 48.36          | 60.00      | 65.00            | VESA      |
| 1024 x 768             | 56.48          | 70.10      | 75.00            | VESA      |
| 1024 x 768             | 60.02          | 75.00      | 78.75            | VESA      |
| 1024 x 768             | 60.24          | 74.93      | 80.00            | Macintosh |
| 1152 x 864             | 67.50          | 75.00      | 108.00           | VESA      |
| 1152 x 870             | 68.68          | 75.06      | 100.00           | Macintosh |
| 1152 x 900             | 61.80          | 66.00      | 94.50            | SUN 66    |
| 1152 x 900             | 71.81          | 76.14      | 108.00           | SUN       |
| 1280 x 960             | 60.00          | 60.00      | 108.00           | VESA      |
| 1280 x 1024            | 64.00          | 60.00      | 108.00           | VESA      |
| 1280 x 1024            | 75.83          | 71.53      | 128.00           | IBMI      |
| 1280 x 1024            | 80.00          | 75.00      | 135.00           | VESA      |
| 1280 x 1024            | 81.18          | 76.16      | 135.09           | SPARC2    |
| 1600 x 1200            | 75.00          | 60.00      | 162.00           | VESA      |
| 1920 x 1200            | 75.00          | 60.00      | 162.09           | VESA      |

• 画像の乱れは、通常の規格に対応していない VGA カードによる信号周波数が異なるために 発生している場合があります。ただし、これはエラーではありません。自動設定を変更した り、[DISPLAY (表示)]メニューから位相設定とピクセル周波数を手動で変更することで、状態を改善できます。

• 本製品を長くお使いいただくため、電源の操作はコンピュータを使用して行ってください。

# 11. 仕様

| モデル                                  | FP241W                                                                                                    |
|--------------------------------------|----------------------------------------------------------------------------------------------------|
| ディスプレイタイプ                            | 24.0"、アクティブ、TFT                                                                                                    |
| 表示可能エリア                              | 611.32 mm                                                                                                    |
| 最高解像度                                | 1920 x 1200                                                                                                    |
| 色                                    | 1670万色                                                                                                    |
| コントラスト/明度                            | 1000:1 / 500 cd/m <sup>2</sup>                                                                                                    |
| Dynamic Contrast(ダイナミックコ<br>ントラスト) 率 | 2000:1 (標準)                                                                                                    |
| 応答時間                                 | 16 ms                                                                                                    |
|                                      | 6 ms (GTG)                                                                                                    |
| 表示角度 (左/右、上/下)                       | 178, 178 (CR≥10)                                                                                                    |
| ラインの周波数                              | 30 - 81 kHz マルチ周波数モニタ                                                                                                    |
| 画像の周波数                               | 56 - 76 Hz モード (これらのパラメータ範囲内)                                                                                                    |
| 画像診断                                 | デジタル、OSDテクノロジー、 <b>i</b> key (自動画像設定)                                                                                                    |
| コントロール                               | 7 個のキーと <i>i</i> key                                                                                                    |
| 機能                                   | コントラスト、輝度、画像の垂直位置と水平位置、<br>フェーズ、周波数、カラーバランス、カラーパレット、<br>色相、彩度、シャープネス、マルチ言語のOSD、OSD<br>の位置、OSDロック、入力選択、PIP入力選択、PIP<br>調整、画像モード、デモ、画面モード、DDC/CI*、ダ<br>イナミックコントラスト、Overscan |
| 省電力機能                                | VESA DPMS, EPA                                                                                                    |
| 最高消費電力                               | < 95 W (USB ポートなし )                                                                                                    |
| 電力消費スタンバイ                            | < 2 W                                                                                                    |
|                                      | This product complies with ENERGY STAR®<br>Program Requirements for Computer Monitors.<br>Version 4.0.                                                                   |
| 入力信号                                 | RGBアナログ 0.7 Vpp/75 Ohm +、DVI-D、コンポジッ<br>ト、コンポーネント、S-Video、HDMI                                                                                                    |
| 同期                                   | TTL 分離信号接続 15-pin mini D-sub ケーブル                                                                                                    |
| 温度 (操作時)                             | 0 °C - 40 °C                                                                                                    |
| 湿度 (操作時)                             | 10% - 90%                                                                                                    |
| 証明書                                  | TCO 03、TCO 06、TÜV/Ergonomics、TÜV/GS、FCC<br>クラス B、ISO 13406-2、VCCI、CB Report、CE、C-Tick、<br>BSMI、Fimko、GOST、CSA、CCC、MIC                                                    |

| 操作電圧           | 自動切換えモードの電源供給          |
|----------------|------------------------|
|                | 100-240 V, 50-60 Hz    |
| 傾斜 (下/上)       | -5° ~ +20 °            |
| 左右回転           | 45°/45°                |
| 最高             | 130 mm                 |
| Pivot          | 0°~90°(右回り)            |
| 寸法 (高 x 幅 x 奥) | 474.2 x 567 x 248.4 mm |
| 重量             | 10.6 kg                |

\*Video Electronics Standards Association (VESA) により開発された DDC/CI (Display Data Channel/Command Interface の略)は、既存の DDC 規格を拡張したものです。DDC/CI 機能はソフト ウェアを使ってモニタコントロールからリモート診断を送信することができます。